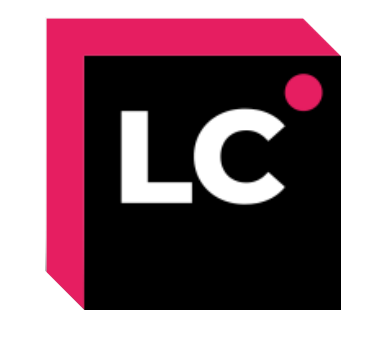

# Lecoder 사용 방법

- 교수자 매뉴얼 -

목차

| 1 | Lecoder 설치 |
|---|------------|
| 2 | Lecoder 설정 |
| 3 | 녹화 준비 및 실항 |
| 4 | 녹화 결과 확인   |
| 5 | 오류 해결 방법   |

# 1. Lecoder 설치

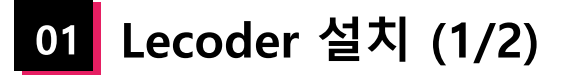

(1) 강의실 홈 우측 상단의 [레코더] 버튼을 클릭합니다.
(2) LECODER 연결 페이지 하단의 LECODER를 다운로드 를 클릭합니다.
(3) 하단에 설치 프로그램이 다운로드 되었으면, 더블 클릭하여 파일을 열어줍니다.
\* 아래 이미지는 Chrome 브라우저를 기준으로 설명하였습니다.

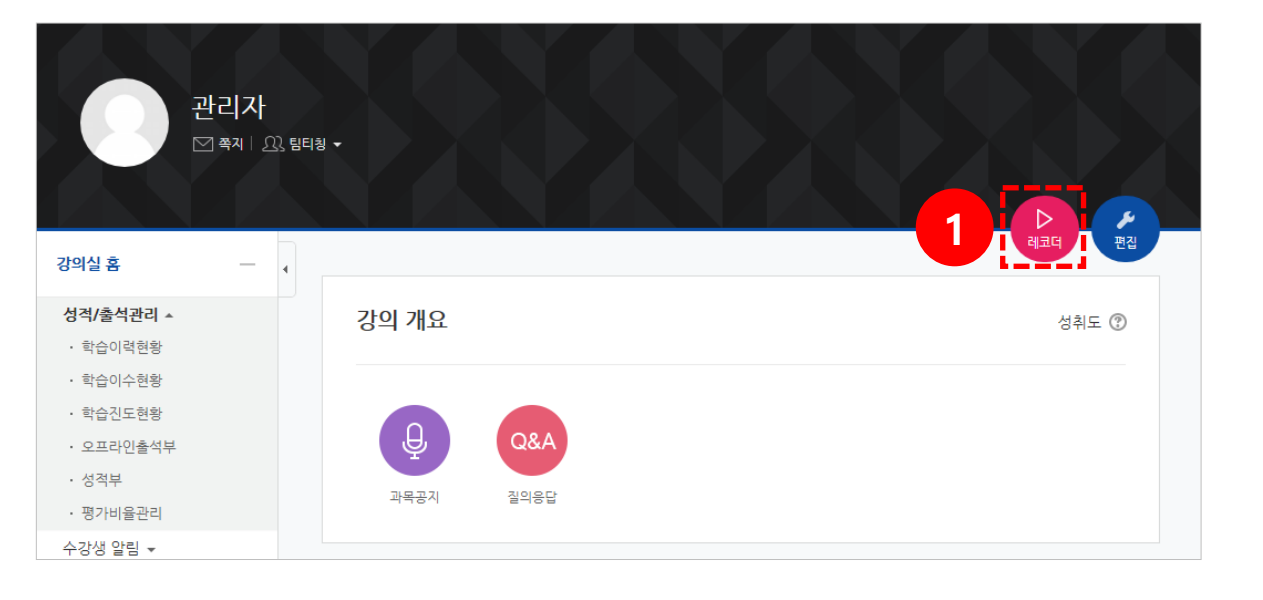

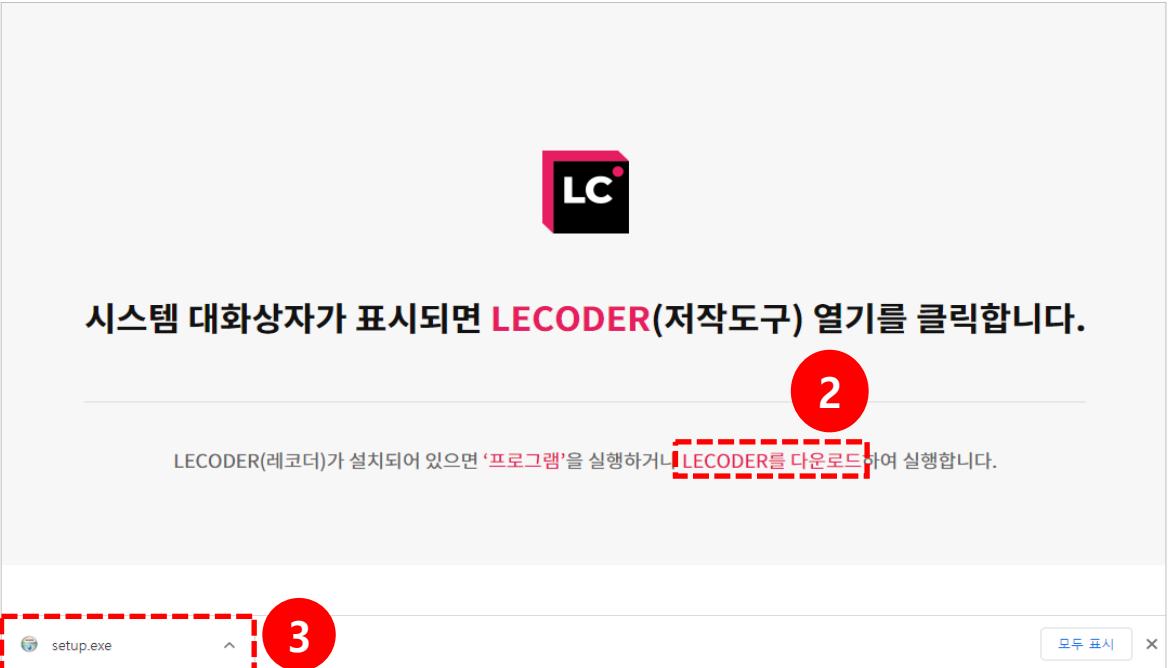

# 01 Lecoder 설치 (2/2)

(4) '사용자 계정 컨트롤' 팝업이 뜨면 [예] 버튼을 클릭합니다.(5) 설치가 완료되면 [닫음] 버튼을 클릭합니다.

(6) 바탕화면에 설치된

\* 프로그램 설치 과정은 최초 실행 시에만 진행됩니다.

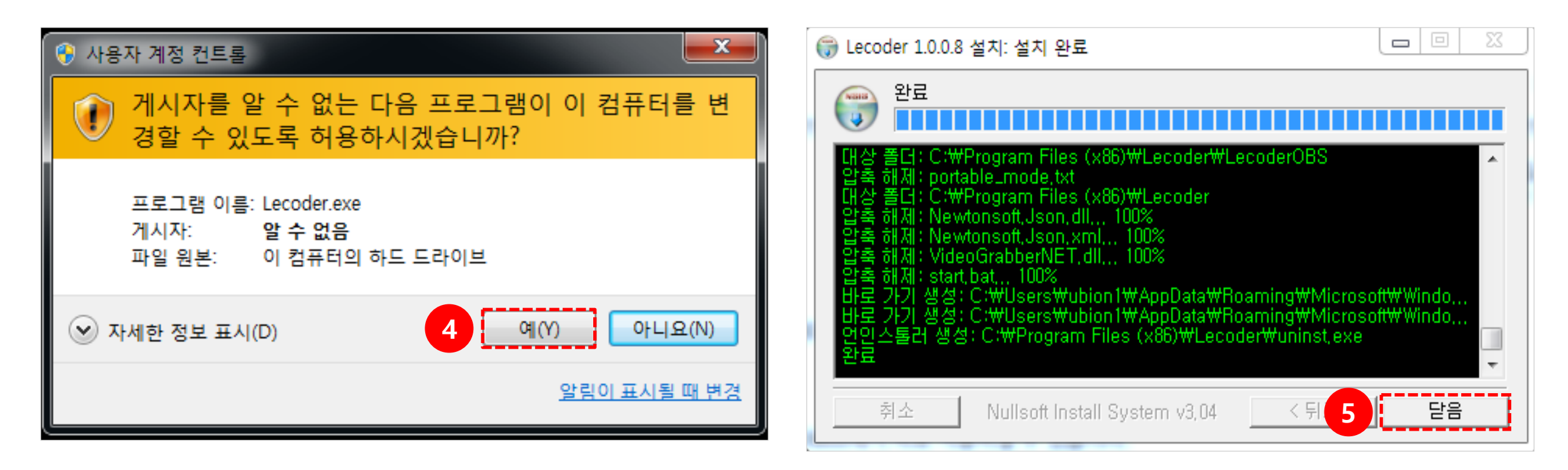

# 2. Lecoder 설정

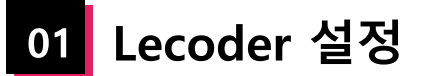

\* 다음 명시된 순서대로 설정하는 것을 권장합니다.

(1) 녹화유형: 원하는 녹화 유형을 선택합니다. (PC화면 & 비디오 / PC화면 & 마이크)
(2) 입력장치: 비디오, 오디오를 설정합니다.
(3) 저장폴더: 녹화한 영상이 저장되는 폴더를 확인합니다.
(4) 환경설정: 레코더 설정을 확인하거나 변경할 수 있습니다.
(5) 레코더 시작하기: 녹화를 시작합니다.

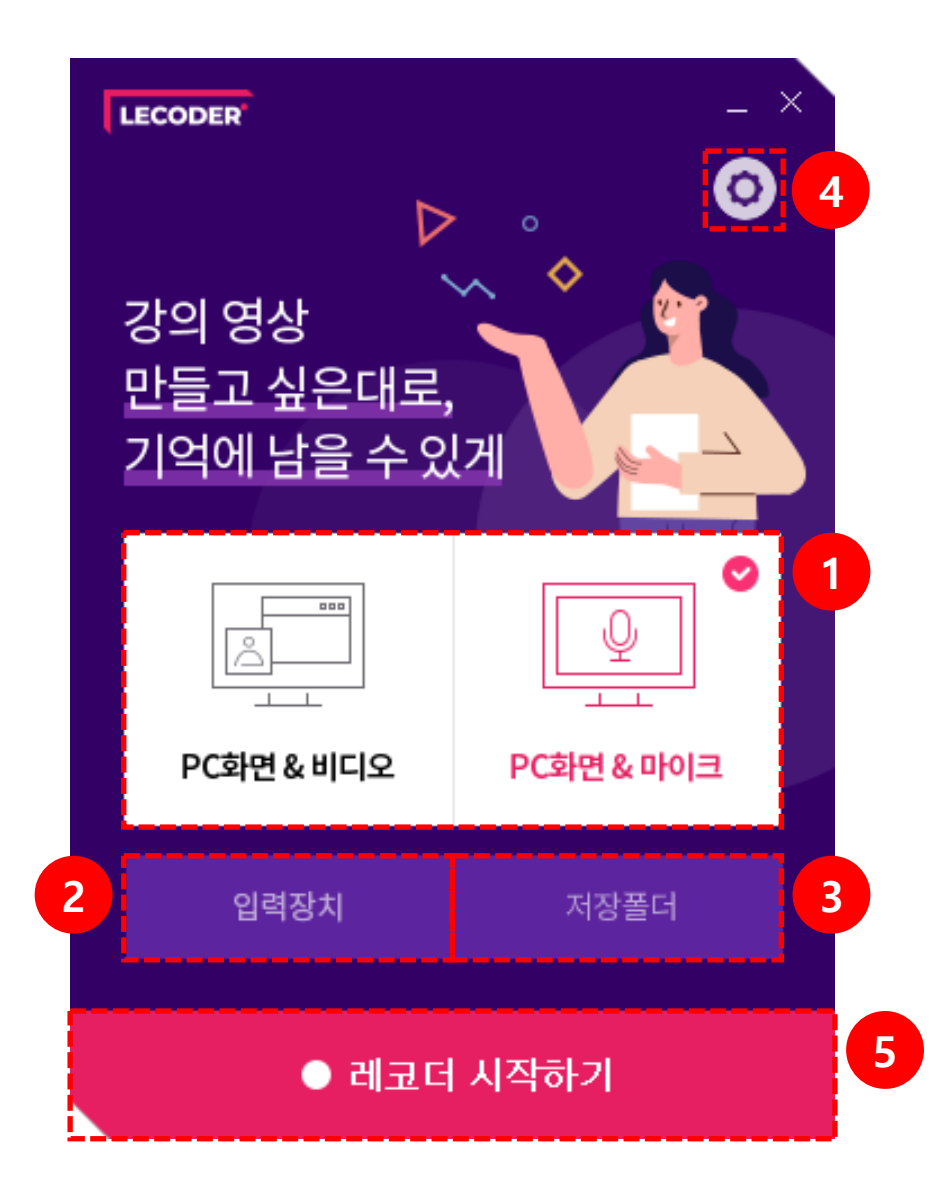

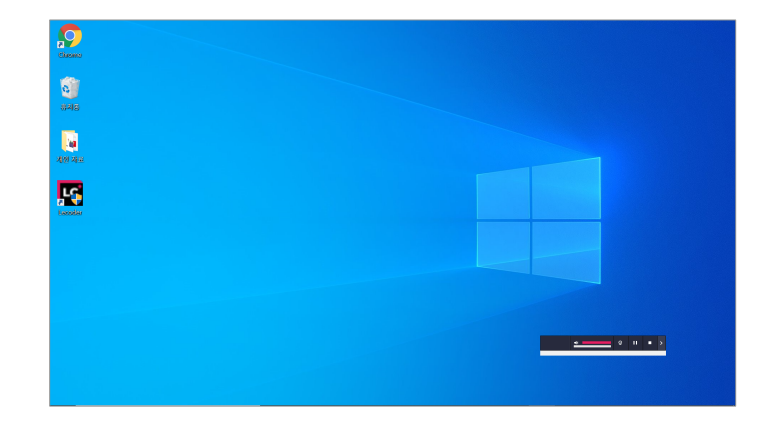

- PC화면 & 마이크: PC화면과 교수자의 목소리를 녹화합니다.

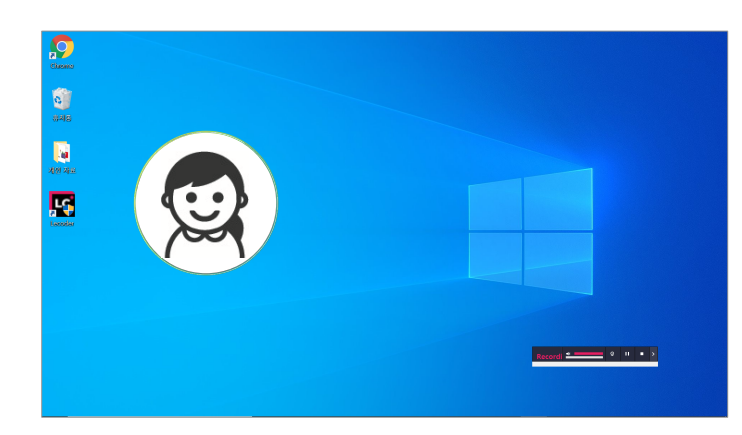

- PC화면 & 비디오: PC화면과 교수자의 얼굴, 목소리를 녹화합니다.

원하는 녹화 유형을 선택합니다. (PC화면 & 비디오 / PC화면 & 마이크)

02 녹화유형

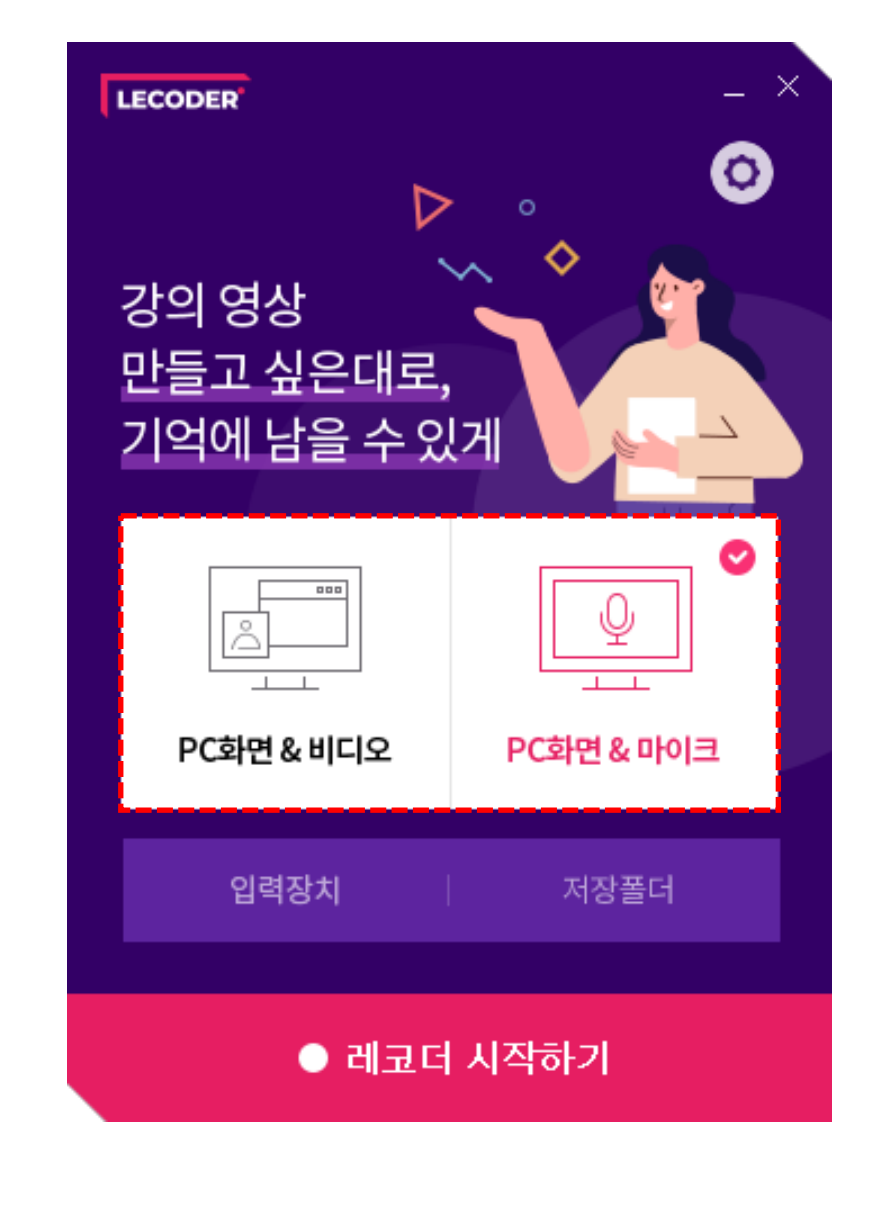

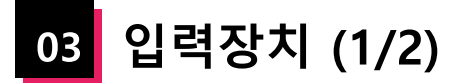

비디오, 오디오를 설정합니다.

\* 설정한 값은 종료 후 재 접속 시에도 유지됩니다.

- **비디오**: 카메라 입력장치를 설정합니다. - **오디오**: 마이크 기본장치를 설정합니다.

- 미리보기: 녹화되는 화면을 미리 볼 수 있습니다.

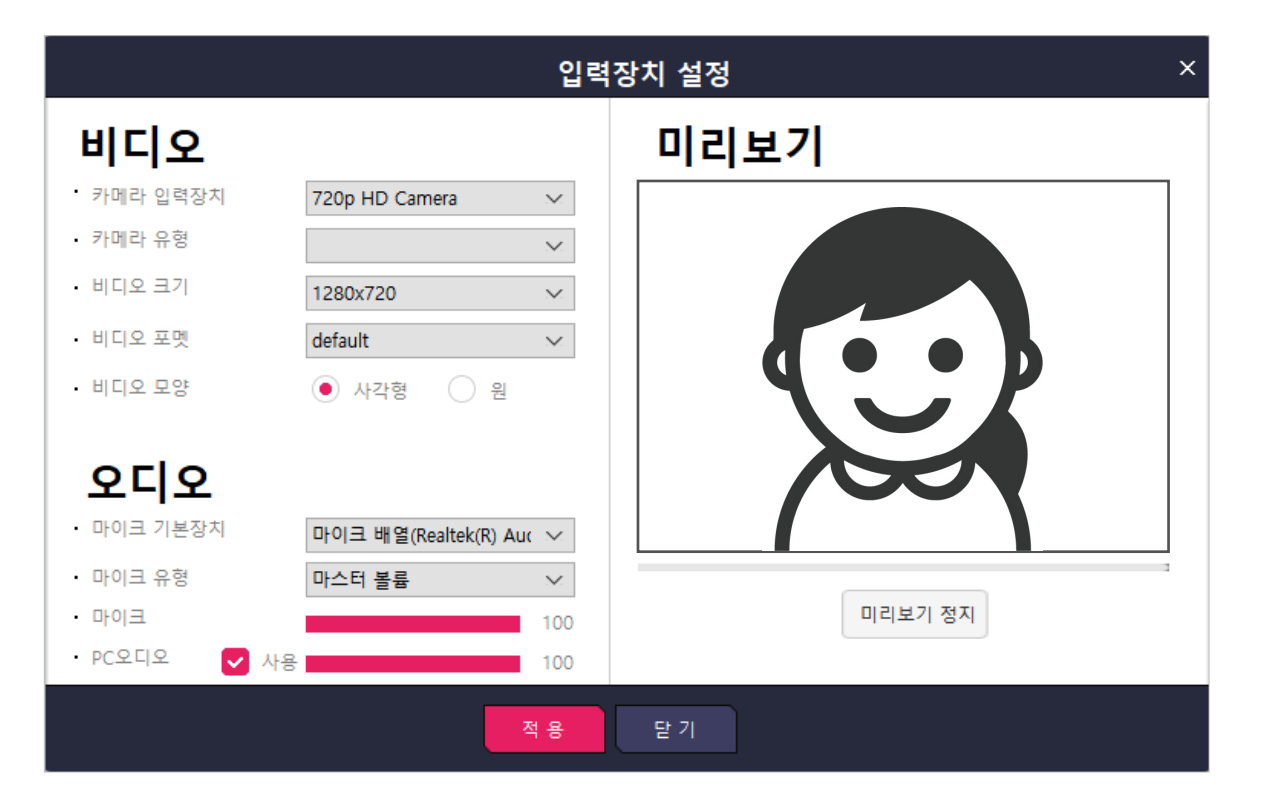

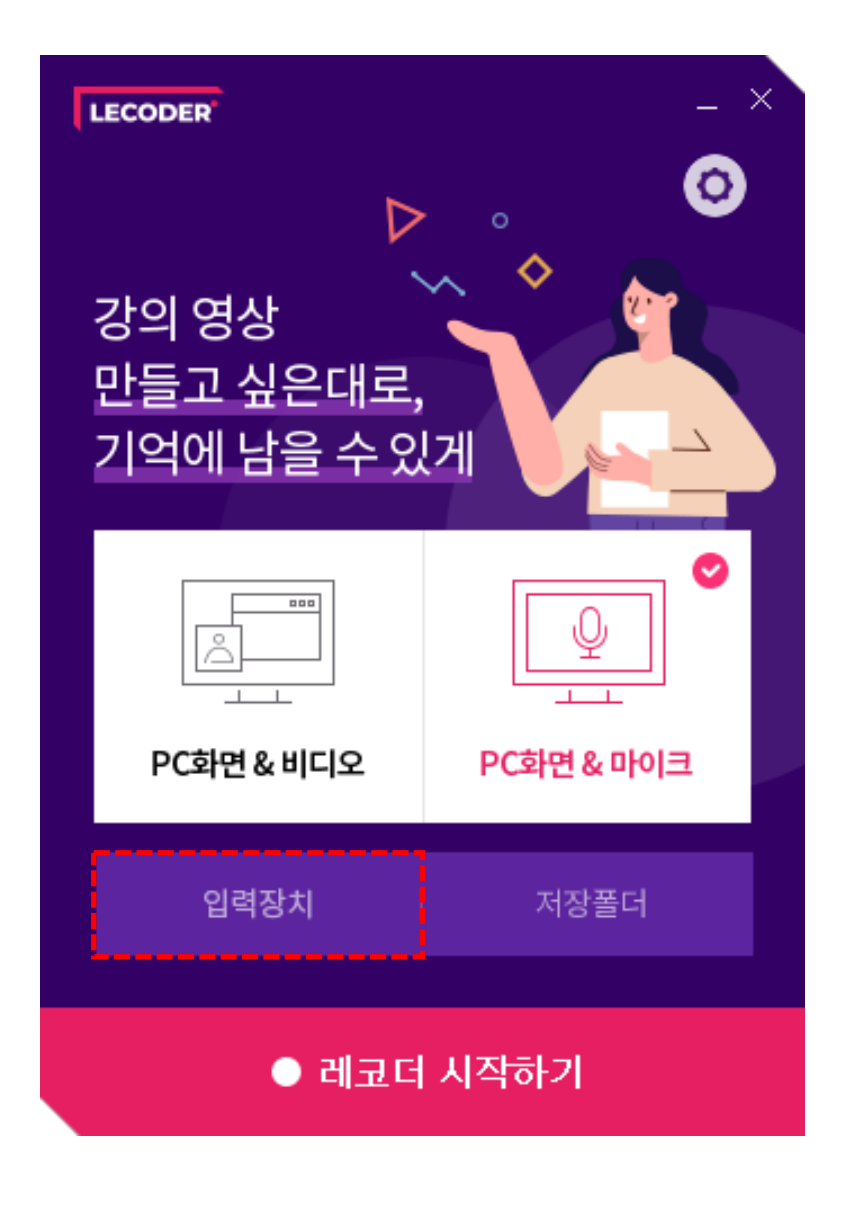

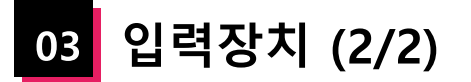

### 입력장치 설정

(1) 비디오 설정과 모양을 원하는 형태로 설정할 수 있습니다.

\* default 값은 장치에서 최적화된 기본값입니다.

(2) 오디오 설정과 볼륨을 원하는 형태로 설정할 수 있습니다.

(3) 비디오, 오디오 설정을 완료하고 [미리보기 시작] 버튼을 클릭하여 녹화되는 화면을 확인합니다.

\* 화면 아래 바의 움직임으로 오디오의 볼륨을 확인할 수 있습니다.

(4) **[적용]** 버튼을 클릭합니다.

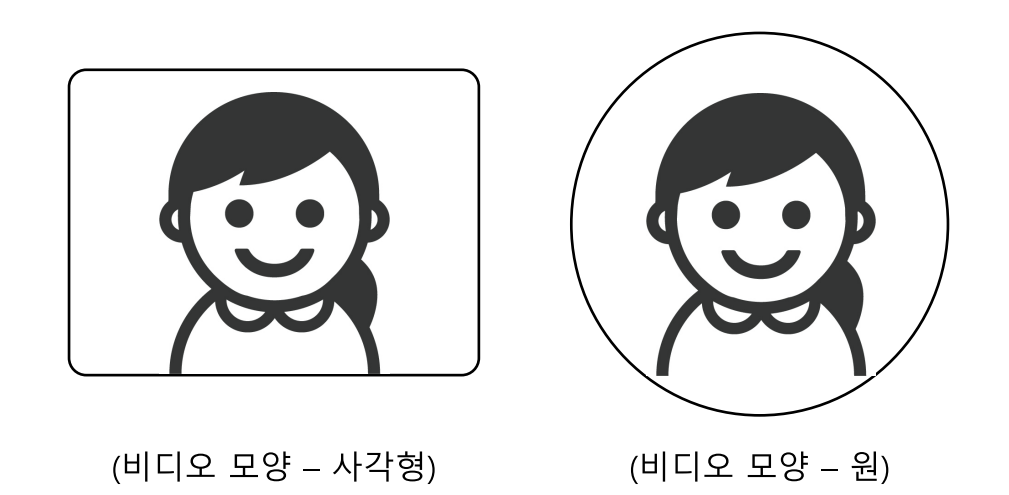

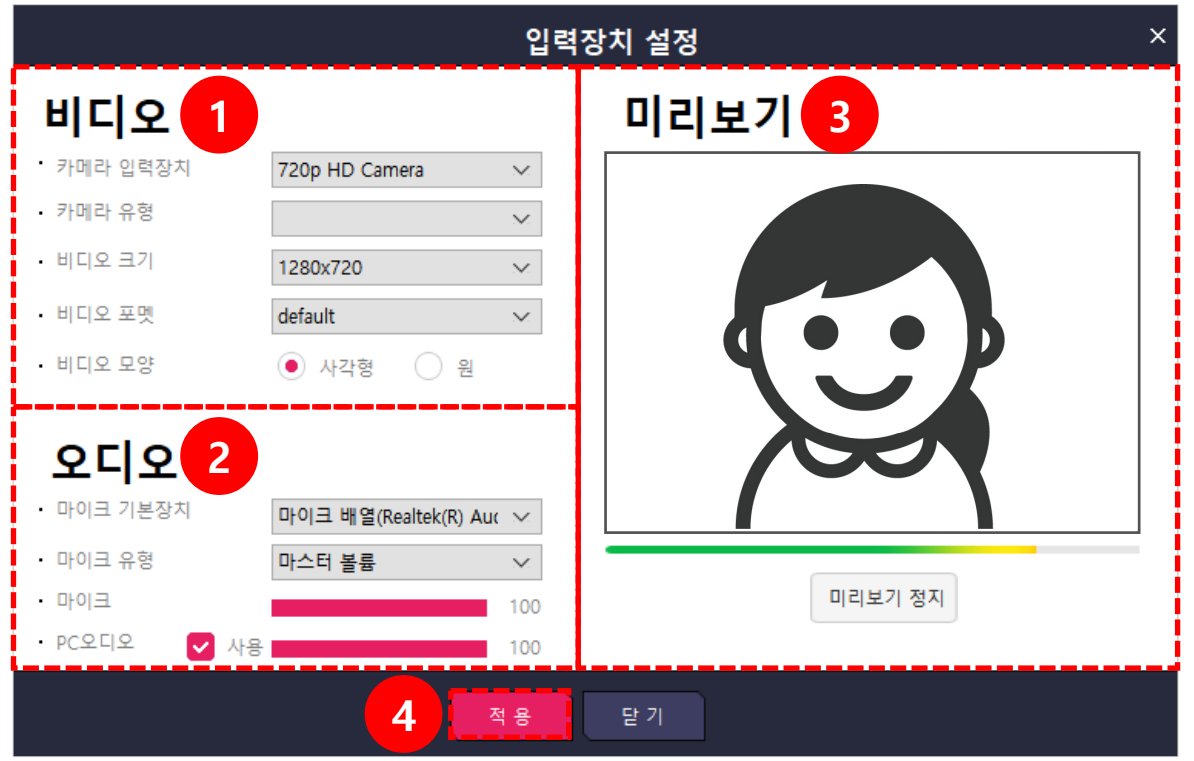

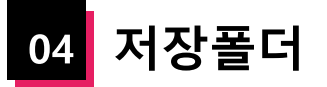

녹화한 영상이 저장되는 폴더를 확인합니다.

|                                                     |         |                |                      |                      |               |    |                                     |                 |  | x |
|-----------------------------------------------------|---------|----------------|----------------------|----------------------|---------------|----|-------------------------------------|-----------------|--|---|
| ○○ ○ 📕 ▶ 컴퓨터                                        | ▶ 로컬 티스 | 노크 (C:) ▶ Prog | ram Files (x86) 🔸 Le | coder 🕨 ContentsData | 1             |    | <b>▼ </b> <sup>4</sup> <del>7</del> | ContentsData 검색 |  | ٩ |
| 파일(F) 편집(E) 보기(V)                                   | ) 도구(T) | 도움말(H)         |                      |                      |               |    |                                     |                 |  |   |
| 구성 ▼ 라이브러리어                                         | 포함 ▼    | 공유 대상 ▼        | 새 폴더                 |                      |               |    |                                     |                 |  | 0 |
| 🚖 즐겨찾기                                              | 이름      | ·              |                      | 수정한 날짜               | 유형            | 크기 |                                     |                 |  |   |
| ┃ <b>▶</b> 다운로드<br>■■ 바탕 화면<br><sup>◎</sup> 圓 최근 위치 |         |                |                      | 0                    | 비 폴더는 비어 있습니다 | h. |                                     |                 |  |   |
| OneDrive                                            |         |                |                      |                      |               |    |                                     |                 |  |   |
| 라이브러리<br>한 문서                                       |         |                |                      |                      |               |    |                                     |                 |  |   |
| ■ 미니오 ■ 사진                                          |         |                |                      |                      |               |    |                                     |                 |  |   |
| 🚽 음악                                                |         |                |                      |                      |               |    |                                     |                 |  |   |
| 1 코퓨터                                               |         |                |                      |                      |               |    |                                     |                 |  |   |
| 🏭 로컬 디스크 (C:)<br>👝 로컬 디스크 (D:)                      |         |                |                      |                      |               |    |                                     |                 |  |   |
| Se 내트이크                                             |         |                |                      |                      |               |    |                                     |                 |  |   |
| *ਜ ਪੀ=ਸ਼⊸                                           |         |                |                      |                      |               |    |                                     |                 |  |   |
|                                                     |         |                |                      |                      |               |    |                                     |                 |  |   |
|                                                     |         |                |                      |                      |               |    |                                     |                 |  |   |
|                                                     |         |                |                      |                      |               |    |                                     |                 |  |   |
| 0개 항목                                               |         |                |                      |                      |               |    |                                     |                 |  |   |

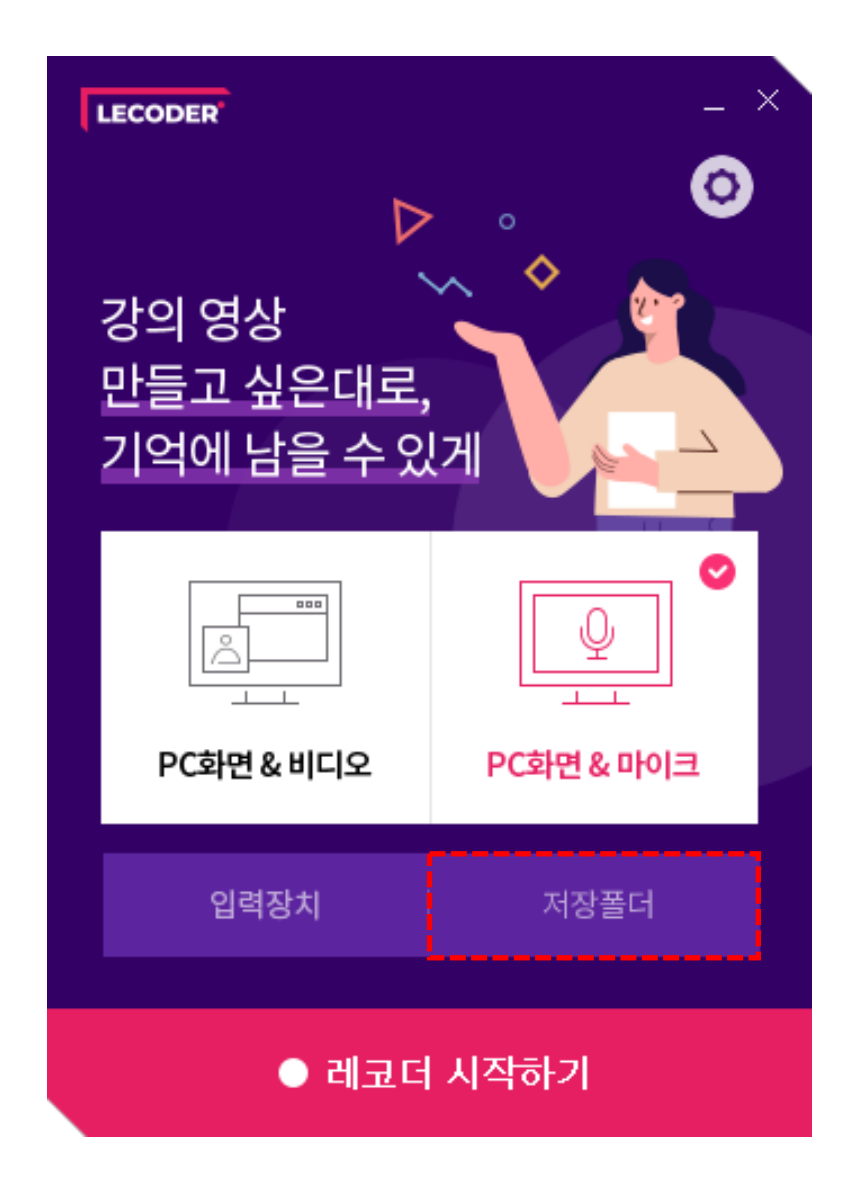

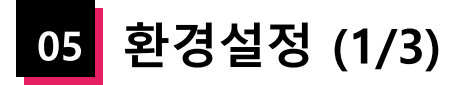

### 저장위치 설정

[찾아보기] 버튼을 클릭하여 녹화 파일의 저장위치를 변경할 수 있습니다.

| 저장위치 설정 🛛 🕹                                 |
|---------------------------------------------|
| C:\Program Files (x86)\Lecoder\ContentsData |
| 찾아보기 기본경로                                   |
|                                             |
|                                             |
|                                             |
| 화 이 최 소                                     |
|                                             |

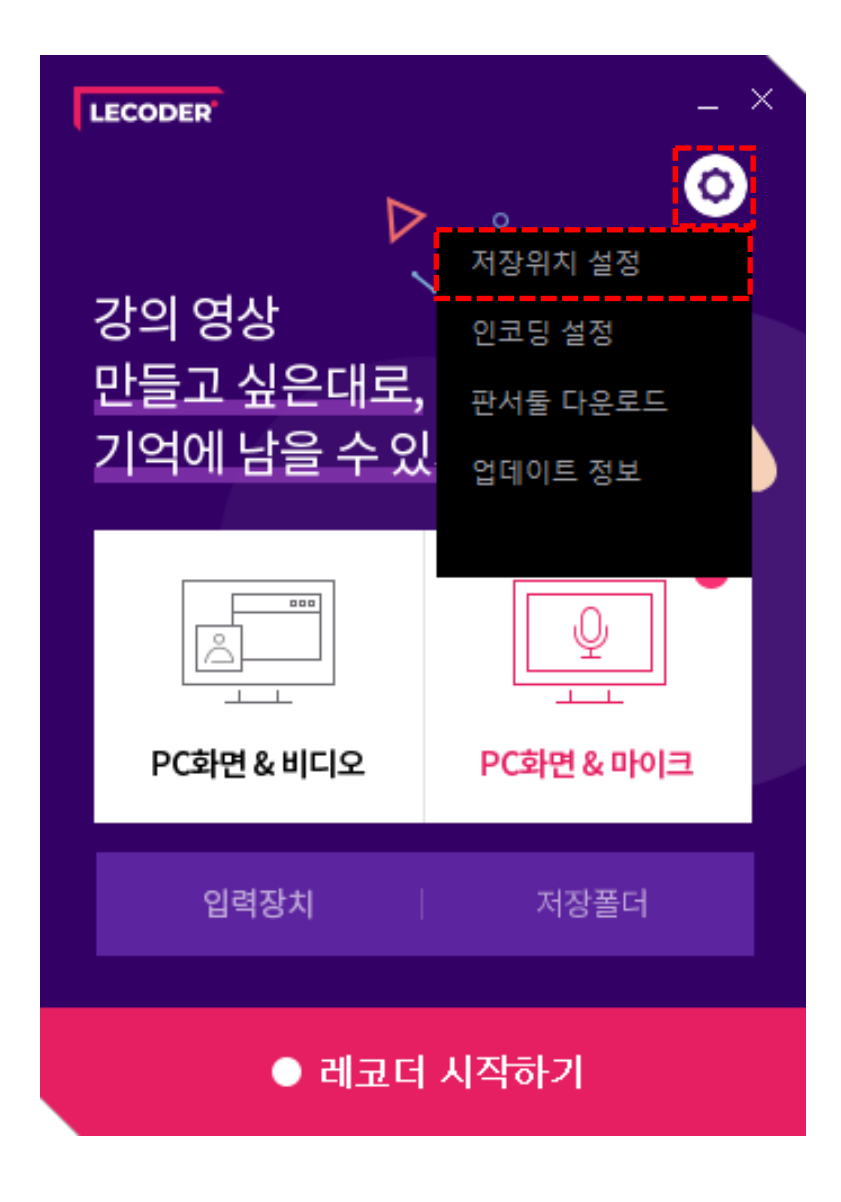

05 환경설정 (2/3)

### 인코딩 설정

\* 인코딩 : 학습관리시스템(LMS)에 영상 최적화 하는 작업

- **화면**: 비트레이트, 프레임 값을 설정합니다.

- **오디오**: 비트레이트 값을 설정합니다.

- [기본값]: 녹화 기능에 최적화된 값으로 설정할 수 있습니다.

\* 기본값: 화면(비트레이트 1024Kbps, 프레임 10fps), 오디오(비트레이트 96Kbps)

|         | 인코딩 설정 |                          |  |  |
|---------|--------|--------------------------|--|--|
| 화면      |        |                          |  |  |
| • 비트레이트 | 1024   | <ul> <li>Kbps</li> </ul> |  |  |
| • 프레임   | 10     | ✓ fps                    |  |  |
| 오디오     |        |                          |  |  |
| • 비트레이트 | 96     | ✓ Kbps                   |  |  |
| • 샘플레이트 | 44.1   | kHz                      |  |  |
|         | Į      | 기본값                      |  |  |
|         | 확인 취소  |                          |  |  |

| LECODER                 | _ ×                 |
|-------------------------|---------------------|
| ⊳                       | 저장위치 설정             |
| 강의 영상                   | 인코딩 설정              |
| 만들고 싶은대도,<br>기억에 남을 수 있 | 판서둘 다운로드<br>업데이트 정보 |
|                         |                     |
|                         | <u>Q</u>            |
| PC화면 & 비디오              | PC화면 & 마이크          |
| 입력장치                    | 저장폴더                |
|                         |                     |
| ● 레코더                   | 시작하기                |

05 환경설정 (3/3)

### 판서툴 다운로드

[**다운로드]** 버튼을 클릭하여 판서툴을 다운로드 할 수 있습니다. \* 설치 방법은 다음 페이지에서 확인할 수 있습니다.

### 업데이트 정보

현재 업데이트 정보를 제공합니다.

[다운로드] 버튼을 클릭하여 최신 버전을 다운로드 할 수 있습니다.

|   | 판서둘 다운로드                                 | ×    |
|---|------------------------------------------|------|
| > | 심플펜 - 킨포크소프트(Kinfolk Soft)<br>윈도우 64만 지원 | 다운로드 |
|   | 아이캔스크린 - icannote                        | 다운로드 |
|   |                                          |      |
|   | 닫 기                                      |      |

| LECODER                               | _ ×                                                        |
|---------------------------------------|------------------------------------------------------------|
| ▶<br>강의 영상<br>만들고 싶은대로,<br>기억에 남을 수 있 | 저장위치 설정          인코딩 설정          판서둘 다운로드          업데이트 정보 |
| (                                     | 오<br>고<br>PC화면 & 마이크                                       |
| 입력장치                                  | 저장폴더                                                       |
| ● 레코더 /                               | 시작하기                                                       |

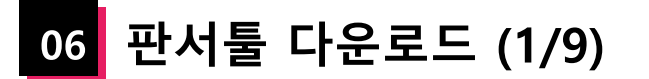

### 심플펜 - 킨포크소프트

녹화 중인 화면 위에 펜 그리기 및 판서를 할 수 있는 스크린펜 프로그램입니다.

(1) '판서툴 다운로드' 에서 심플펜 - [다운로드] 버튼을 클릭하여 사이트에 접속합니다.
(2) 사용법을 확인한 후 하단의 [다운로드] 버튼을 클릭합니다.
(3) 하단에 설치 프로그램이 다운로드 되었으면, 더블 클릭하여 파일을 열어줍니다.

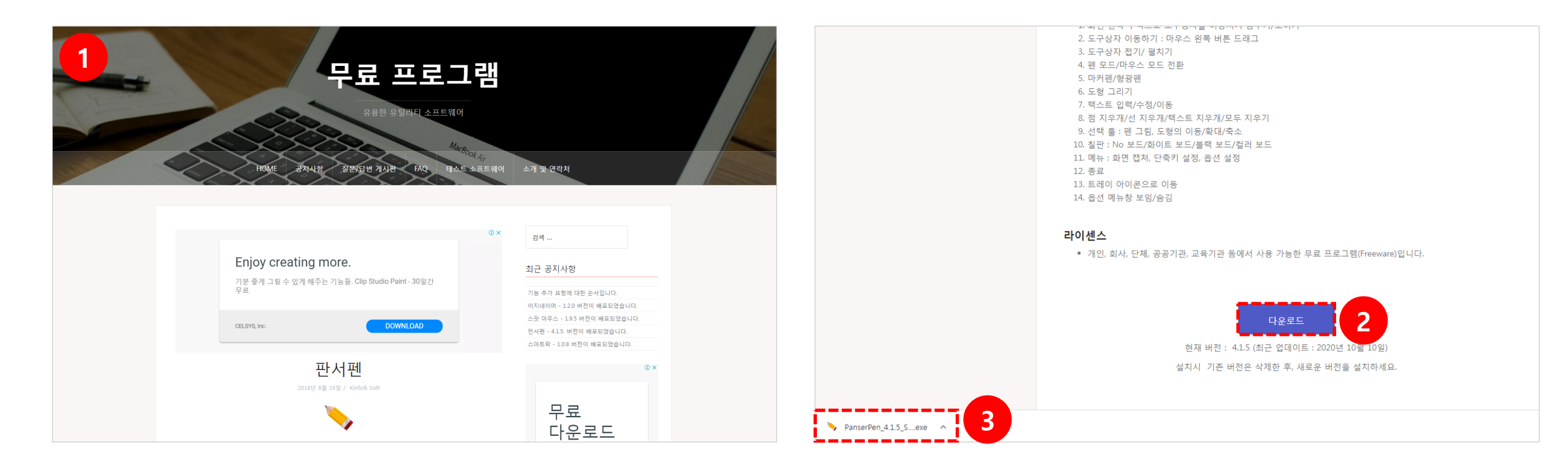

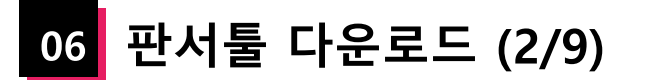

심플펜 - 킨포크소프트

녹화 중인 화면 위에 펜 그리기 및 판서를 할 수 있는 스크린펜 프로그램입니다.

(4) '사용자 계정 컨트롤' 팝업이 뜨면 [예] 버튼을 클릭합니다.
(5) 설치 프로그램이 뜨면 [다음] 버튼을 클릭합니다.

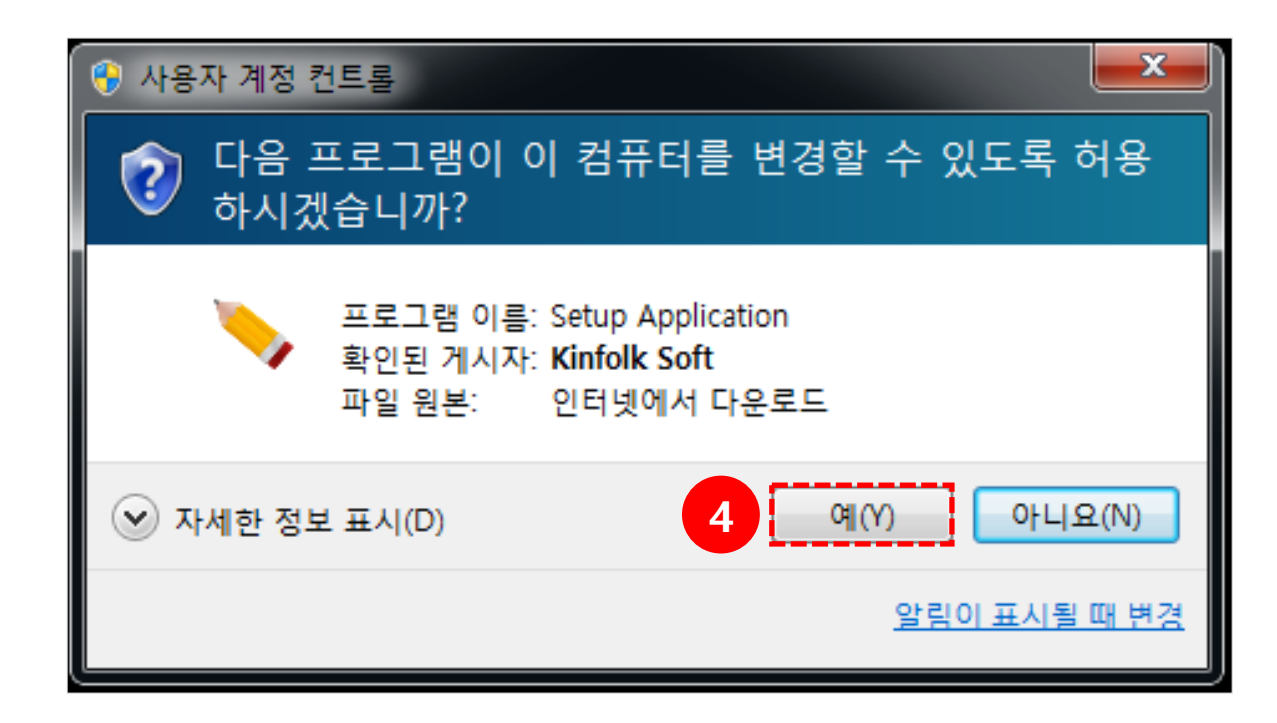

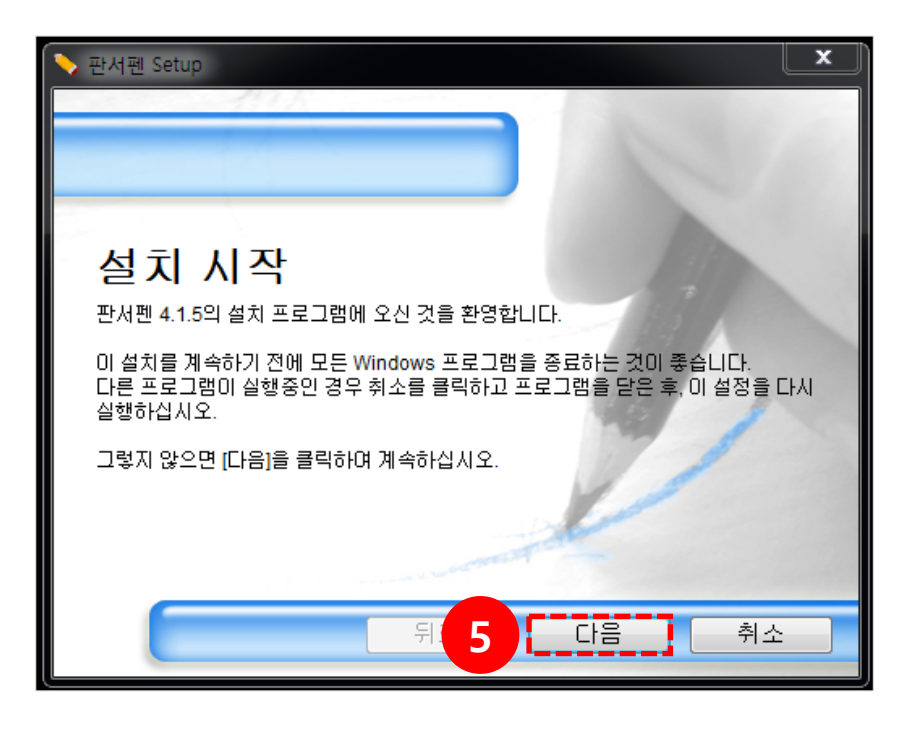

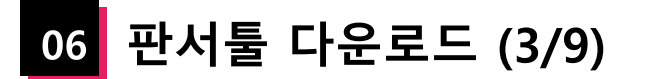

### 심플펜 - 킨포크소프트

녹화 중인 화면 위에 펜 그리기 및 판서를 할 수 있는 스크린펜 프로그램입니다.

(6) 설치 진행을 위해 계약 동의에 체크한 후 [다음] 버튼을 눌러 설치를 진행합니다.(7) 설치가 완료되면 [마침] 버튼을 눌러 설치를 완료 합니다.

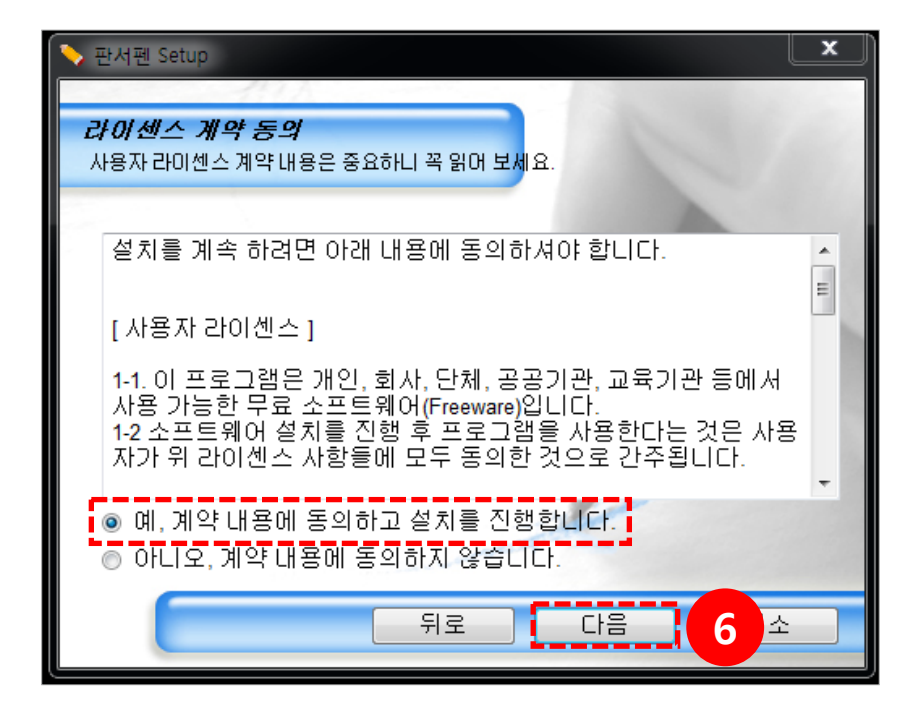

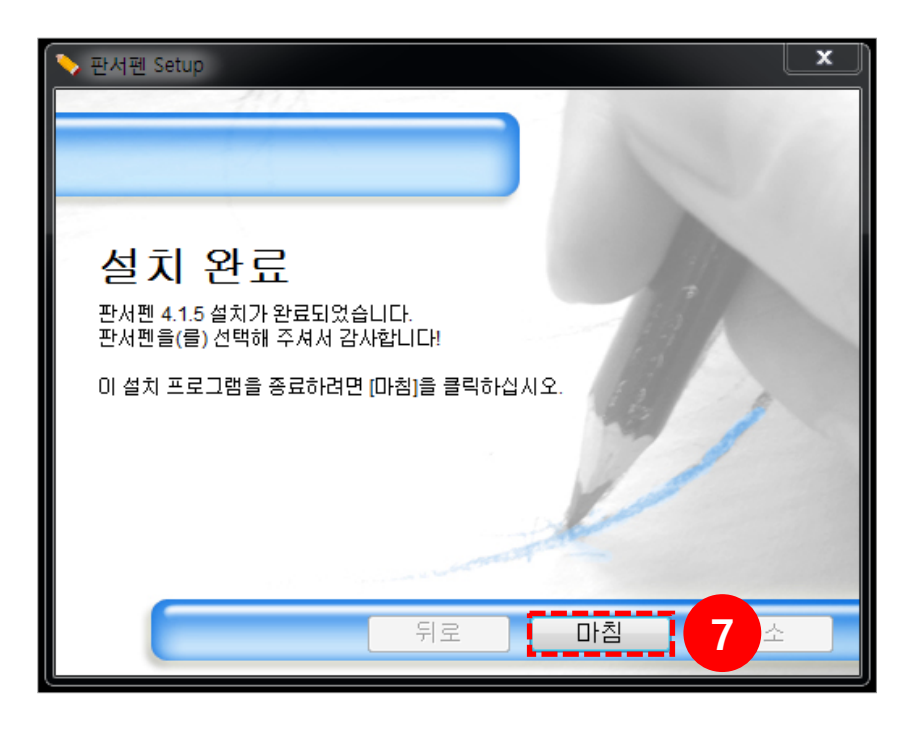

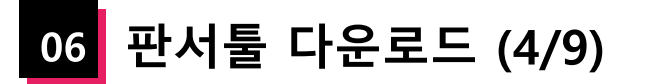

영상 위에 판서가 가능한 모니터 화면 판서 프로그램입니다.

(1) '판서툴 다운로드' 에서 아이캔스크린 - [다운로드] 버튼을 클릭하여 사이트에 접속한 후, 좌측 메뉴의 '아이캔스크린' 을 클릭합니다.
(2) 최신 버전을 클릭합니다.

| 카페정보<br>나의활동           미니지 icannote<br>since 2014.0921           카파스개           * 가지5단계                                                                                                    |                                                                                                    | 9                                                 | *(컨웨어 라이션- 개/)<br>개발팀에게 치킨 사주기                                                                                                    |                                       |
|----------------------------------------------------------------------------------------------------|----------------------------------------------------------------------------------------------------|---------------------------------------------------|----------------------------------------------------------------------------------------------------|---------------------------------------|
| 2주 위계등급이 한편계 ^<br>내려걸 수 있어요. 데 자주 만나의<br><u>자네히 보기</u><br>* 구너지 피는 구 · · · · · · · · · · · · · · · · · ·                                                                                                    |                                                                                                    | BS 💽                                              | • and Pcanote                                                                                                    |                                       |
| 카페 재팅                                                                                                    |                                                                                                    |                                                   |                                                                                                    |                                       |
| <ul> <li>전체글보기 2,719</li> <li>비타버전</li> </ul>                                                                                                    |                                                                                                    | <mark>공</mark><br>제EBS에서도                         | <mark>식 공급계약체결!</mark><br>아이캔노트 사용하는모습을 보실수 있어요                                                                                                    |                                       |
| <ul> <li>전체귤보기 2,719</li> <li>비타버전</li> <li>아이팬스크린</li> <li>아이팬스크린</li> </ul>                                                                                                    |                                                                                                    | <b>경</b><br>[제] EBS에서도<br>더보기 >                   | <mark>식 공급계약체결!</mark><br><i>아이캔노트사용하는모습을 보실수 있어요</i><br>자유계시판                                                                                                    | 더보기                                   |
| <ul> <li>전체글보기 2,719</li> <li>비타버전</li> <li>3 상의 함+ 주</li> <li>9 아이챤스크린</li> <li>5 아이챤슬릿</li> <li>9 아이챤VOD</li> <li>★ 크라우드 편당</li> </ul>                                                                                          | 이 이 이 이 이 이 이 이 이 이 이 이 이 이 이 이 이 이 이                                                                                                    | 다보기 ><br>295                                      | 식 공급계약체결!<br>6 아이캔노트 사용하는모습을 보실수 있어요<br>자유계시판<br>공지 2020년 렌 태블릿, 액정 태블릿 총정… [1]                                                                                                    | 더보기<br>295                            |
| <ul> <li>전체글보기 2,719</li> <li>비타버전</li> <li>이한스크린</li> <li>아이캔스크린</li> <li>아이캔VOD</li> <li>★ 크라우드 편당</li> <li>공지사항</li> </ul>                                                                                                    | 이 이 이 이 이 이 이 이 이 이 이 이 이 이 이 이 이 이 이                                                                                                    | 지(EBS에서도<br>데보기)<br>295<br>2,712                  | <mark>식 공급계약체결!</mark><br>こ아이캔노트사용하는모습을 보실수 있어요<br>자유계시판<br>중지 2020년 현 태블릿, 역정 태블릿 송정… [1]<br>중지 용기내어 후원을 기대해 봅니다 [108]                                                                                                    | 더보기<br>295<br>2,712                   |
| <ul> <li>전체금보기 2,719</li> <li>비타버전</li> <li>이야이칸스크린</li> <li>····································</li></ul>                                                                                                    | 이 이 이 이 이 이 이 이 이 이 이 이 이 이 이 이 이 이 이                                                                                                    | 지(EBSの)(서도<br>지(EBSの)(서도<br>295<br>2,712<br>7,066 | 식 공급계약체결!<br>この?캔노트사용하는모습을 보실수 있어요<br>자유계시판<br>중지 2020년 펜 태블릿, 역정 태블릿 총정… [1]<br>중지 용기내어 후원을 기대해 봅니다 [108]<br>중지 [펜 두께 설정] 이렇게 하세요~ [20]                                                                                                    | 더보기<br>295<br>2,711<br>7,066          |
| <ul> <li>전체금보기 2,719</li> <li>베타버전</li> <li>아이란스크린</li> <li>아이란성고린</li> <li>아이란성이D</li> <li>★ 크라우드 편당</li> <li>공지사항</li> <li>가입인사</li> <li>지유계시판</li> <li>강 3장비, 노하우 게시판 ●</li> </ul>                                             | 이 1 1 1 1 1 1 1 1 1 1 1 1 1 1 1 1 1 1 1                                                                                                    | 대EBS에서도<br>더보기><br>295<br>2,712<br>7,066<br>4,555 | 식 공급계약체결 !<br>ㅎ 아이캔노트 사용하는모습을 보실수 있어요<br>자유게시판<br>중지 2020년 팬 태봉뒷, 액정 태봉뒷 총장… [1]<br>중지 응기내어 후원을 기대해 봅니다 [108]<br>중지 [편 두께 설정] 이렇게 하세요~ [20]<br>중지 아이켄노트와 스크린의 친구 … [ 아… [6]                                                                                                    | 더보기<br>29<br>2,711<br>7,06<br>4,55    |
| <ul> <li>전체글보기 2.719</li> <li>비타버전</li> <li>아이콘스크린</li> <li>아이콘스크린</li> <li>아이콘/OD</li> <li>★ 크라우드 편킹</li> <li>공지사황</li> <li>가입인사</li> <li>감옥시관</li> <li>감옥시관</li> <li>감옥시관</li> <li>이 이컨/L 하우 게시판</li> <li>이 하기는 어떡까?</li> </ul> | (1)<br>중지 2020년 편 태볼릿, 색정 태볼릿 중정 [1]<br>중지 871내어 후원을 기대해 봅니다 [108]<br>중지 [팬 두개 설정] 이렇게 하세요~ [20]<br>중지 아이콘노트와 스크린의 친구 ··· [ 아 [6]<br>· 설정된 사운드 장치를 찾을수 없어 사운 [1] ● | 전보기 ><br>295<br>2,712<br>7,066<br>4,555<br>23     | 식 공급계약체결!<br>こ아이캔노트사용하는모습을 보실수 있어요<br>자유계시판<br>중지 2020년 퀜 태블릿, 액정 태블릿 충정 (1)<br>중지 2020년 퀜 태블릿, 액정 태블릿 충정 (1)<br>중지 2020년 퀜 태블릿, 액정 태블릿 충정 (1)<br>중지 2020년 퀜 태블릿, 액정 태블릿 충정 (1)<br>중지 2020년 퀜 태블릿, 액정 태블릿 충정 (1)<br>중지 2020년 퀜 태블릿, 액정 태블릿 충정 (1)<br>중지 2020년 퀜 태블릿, 액정 태블릿 충정 (1)<br>중지 2020년 퀜 태블릿, 액정 태블릿 충정 (1)<br>중지 2020년 퀜 태블릿, 액정 태블릿 충정 (1)<br>중지 2020년 쾬 태블릿, 액정 대블릿 충정 (1)<br>중지 2020년 쾬 태블릿, 액정 대블릿 충정 (1)<br>중지 2020년 쾬 대블릿, 액정 대블릿 충정 (1)<br>중지 2020년 쾬 대블릿, 액정 대블릿 충정 (1)<br>중지 2020년 쾬 대블릿, 액정 대블릿 충정 (1)<br>중지 2020년 핀 대블릿, 액정 대블릿 충정 (1)<br>중지 2020년 핀 대블릿, 액정 대블릿 충정 (1)<br>중지 2020년 핀 대블릿, 액정 대블릿 충정 (1)<br>중지 2020년 핀 대블릿, 액정 대블릿 충정 (1)<br>중지 2020년 핀 대블릿, 액정 대블릿 충정 (1)<br>중지 2020년 편 대블릿, 액정 대블릿 충정 (1)<br>중지 2020년 편 대블릿, 액정 대블릿 충정 (1)<br>(1)<br>(1)<br>(2)<br>(2)<br>(2)<br>(2)<br>(2)<br>(2)<br>(2)<br>(2 | 덕보기<br>295<br>2,712<br>7,060<br>4,555 |

| ★ 카페정보<br>나의활동                                                                                                    | 아이캔스크린         | <u>a</u> *                                     | 고지 숨기        | 171 8 88    | ] 🖪   | 15개씩 * |
|----------------------------------------------------------------------------------------------------|----------------|------------------------------------------------|--------------|-------------|-------|--------|
| 매니저 icannote<br>since 2014.09.21.                                                                                                    | 말머리 -          | 제목                                             | 작성자          | 작성일         | 조회    | 좋아요 *  |
| · ···································                                                                                                    | 공지 2020<br>[1] | 년 펜 태블릿, 액정 태블릿 충정리 해 보았습니다. 기기 고민 종결!         | randomwalk 🛚 | 2020.10.31. | 296   | 6      |
| 산지5단계     2주뒤카페들급이 한단계     ×     ×     ×     ×     ×     ×     ×     ×     ×     ×     ×     ×     ×     ×     ×     ×     ×     ×     ×     ×     ×     ×     ×     ×     ×     ×     ×     ×     ×     ×     ×     ×     ×     ×     ×     ×     ×     ×     ×     ×     ×     ×     ×     ×     ×     ×     ×     ×     ×     ×     ×     ×     ×     ×     ×     ×     ×     ×     ×     ×     ×     ×     ×     ×     ×     ×     ×     ×     ×     ×     ×     ×     ×     ×     ×     ×     ×     ×     ×     ×     ×     ×     ×     ×     ×     ×     ×     ×     ×     ×     ×     ×     ×     ×     ×     ×     ×     ×     ×     ×     ×     ×     ×     ×     ×     ×     ×     ×     ×     ×     ×     ×     ×     ×     ×     ×     ×     ×     ×     ×     ×     ×     ×     ×     ×     ×     ×     ×     ×     ×     ×     ×     ×     ×     ×     ×     ×     ×     ×     ×     ×     ×     ×     ×     ×     ×     ×     ×     ×     ×     ×     ×     ×     ×     ×     ×     ×     ×     ×     ×     ×     ×     ×     ×     ×     ×     ×     ×     ×     ×     ×     ×     ×     ×     ×     ×     ×     ×     ×     ×     ×     ×     ×     ×     ×     ×     ×     ×     ×     ×     ×     ×     ×     ×     ×     ×     ×     ×     ×     ×     ×     ×     ×     ×     ×     ×     ×     ×     ×     ×     ×     ×     ×     ×     ×     ×     ×     ×     ×     ×     ×     ×     ×     ×     ×     ×     ×     ×     ×     ×     ×     ×     ×     ×     ×     ×     ×     ×     ×     ×     ×     ×     ×     ×     ×     ×     ×     ×     ×     ×     ×     ×     ×     ×     ×     ×     ×     ×     ×     ×     ×     ×     ×     ×     ×     ×     ×     ×     ×     ×     ×     ×     ×     ×     ×     ×     ×     ×     ×     ×     ×     ×     ×     ×     ×     ×     ×     ×     ×     ×     ×     ×     ×     ×     ×     ×     ×     ×     ×     ×     ×     ×     ×     ×     ×     ×     ×     ×     ×     ×     ×     ×     ×     ×     ×     ×     ×     ×     ×     ×     ×     ×     ×     ×     ×     ×     ×     ×     ×     ×     ×     ×     ×     ×     × | 공지 용기니         | 내어 후원을 기대해 봅니다 [108]                           | icannote 🗖   | 2020.07.01. | 2,712 | 23     |
| 내려갈 수 있어요. 더 자주 만나요!                                                                                                    | 공지 [펜 두        | -께 설정] 이렇게 하세요~ [20]                           | icannote 🗖   | 2020.03.11. | 7,066 | 1      |
| 사세히보기><br>- 구리카페급구 · ··································                                                                                                    | 공지 아이컨<br>립니디  | 밴노트와 스크린의 친구 [ 아이캔VOD ]의 도움말 3곳을 알려드<br>다~ [6] | 나눔쌤 🛚        | 2020.04.15. | 4,555 | 8      |
| 카페 가입하기                                                                                                    | 2989 아이킹       | 밴스크린 1.397 @ [11] 2                            | icannote 🗖   | 2020.10.03. | 5,536 | 3      |
| 카페 채팅                                                                                                    | 2466 아이킹       | 캔스크린 1.386 [60]                                | icannote 🗖   | 2020.06.17. | 2.2만  | 1      |
| 전체글보기 2,719                                                                                                    | 2345 아이킹       | 캔스크린 1.381 <mark>[23]</mark>                   | icannote 🗖   | 2020.05.14. | 1.1만  | 4      |
| 🗉 베타버전                                                                                                    | 807 아이킹        | 캔스크린 1.0 <mark>[72]</mark>                     | icannote 🗖   | 2018.05.27. | 3.4만  | 3      |
| ■ 아이캔노트 ■ 아이캔스크린                                                                                                    | 409 아이킹        | 캔스크린 0.51 <mark>[21]</mark>                    | icannote 🗖   | 2016.05.25. | 4,738 | 3      |
| ■ 아이캔줌잇                                                                                                    | 34 전자편         | 판서프로그램-아이캔스크린 ver 0.33 ⊘ [22]                  | icannote 🗖   | 2015.02.12. | 4,063 | 2      |
| ■ 아이캔VOD ■ ★ 크라우드 펀딩                                                                                                    | 27 전자된         | 판서프로그램- IcanScreen 0.28 <mark>[2]</mark>       | icannote 🗖   | 2015.01.19. | 1,532 | 0      |
| 🗉 공지사항                                                                                                    | 25 전자편         | 판서프로그램- IcanScreen 0.23 [ <mark>2]</mark>      | icannote 🗖   | 2015.01.19. | 1,938 | 0      |
| 🗈 가입인사 🔕                                                                                                    |                |                                                |              |             |       |        |

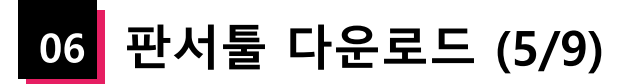

영상 위에 판서가 가능한 모니터 화면 판서 프로그램입니다.

(3) 아이캔스크린 파일을 다운로드 합니다.

(4) 다운로드 받은 후 압축을 해제하고 setup.exe 파일을 실행하여 설치합니다.

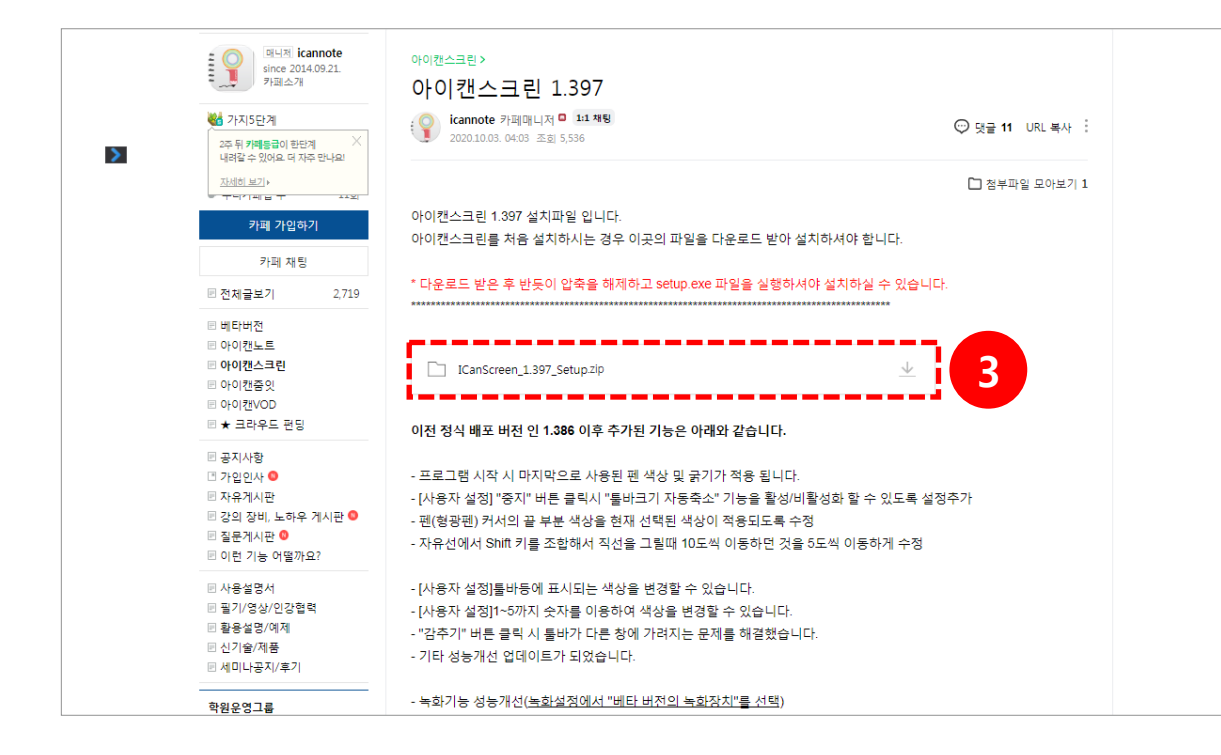

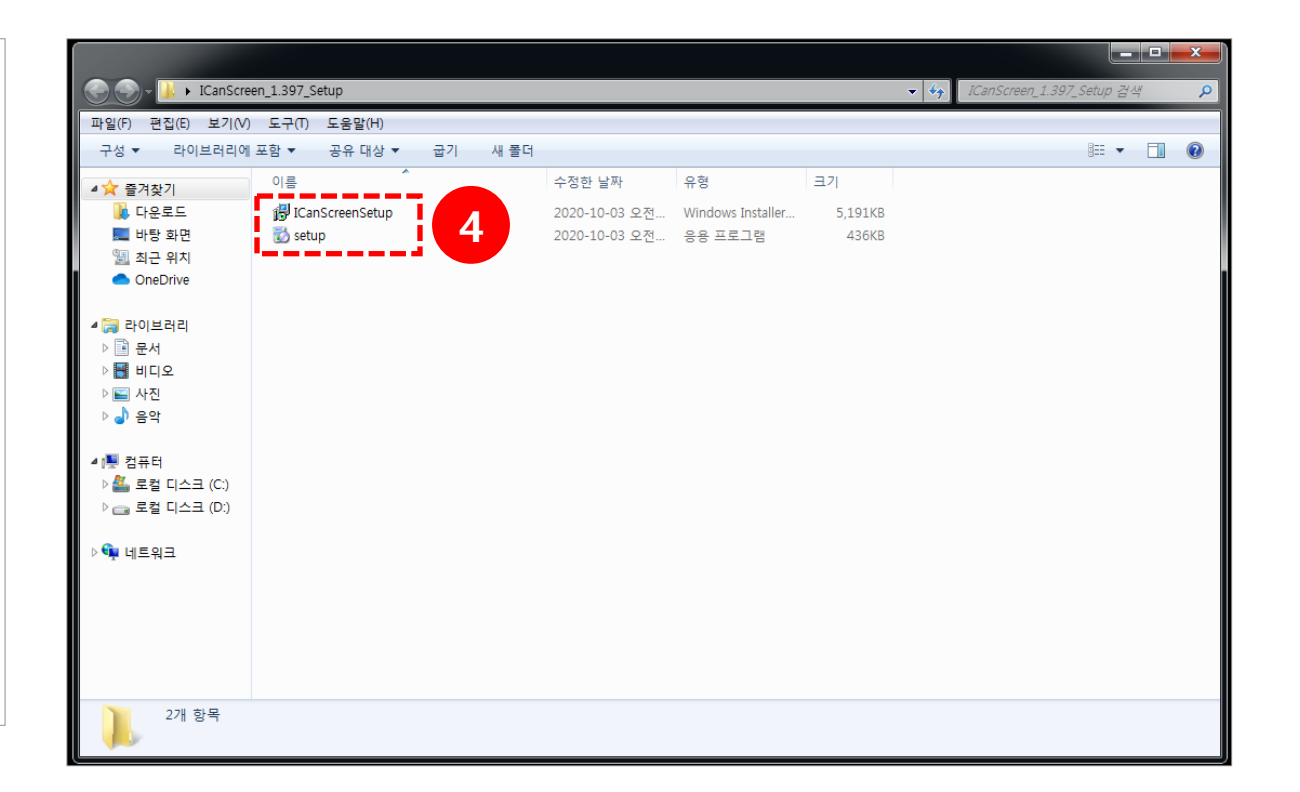

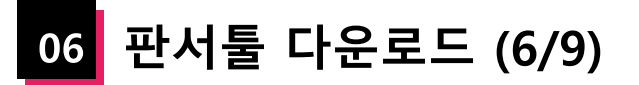

영상 위에 판서가 가능한 모니터 화면 판서 프로그램입니다.

(5) '보안 경고' 팝업이 뜨면 [실행] 버튼을 클릭합니다.(6) 아이캔스크린 설치를 시작합니다.

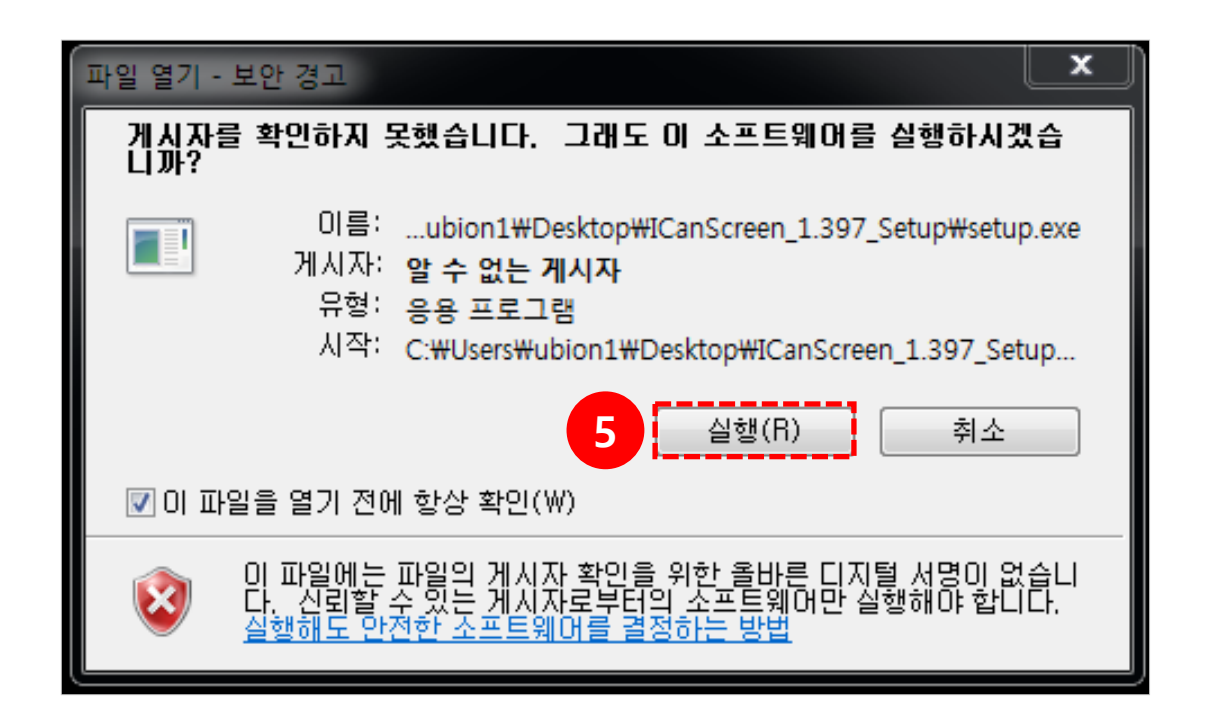

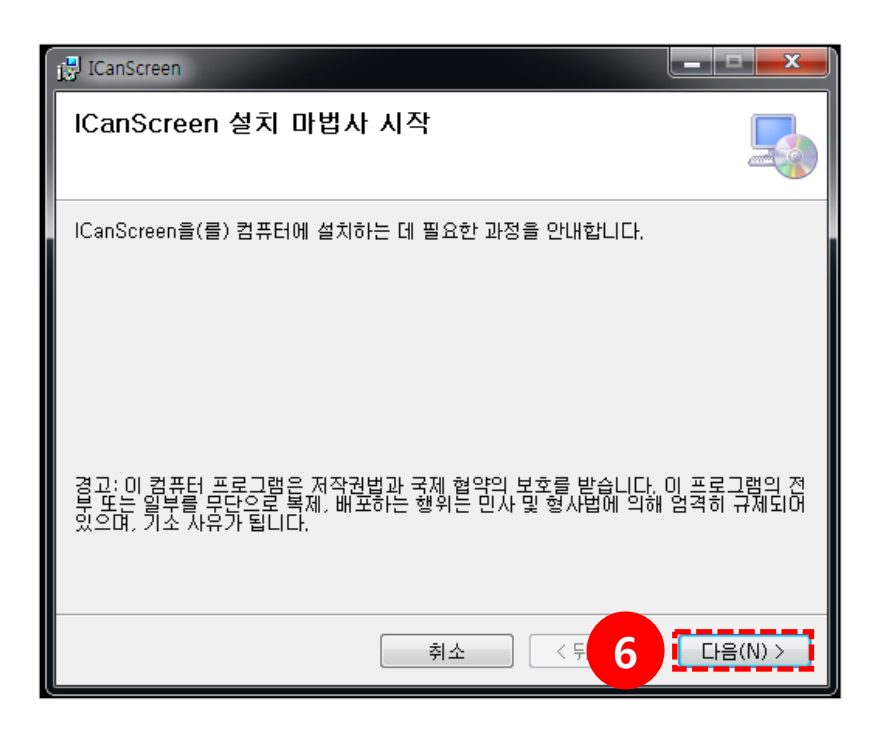

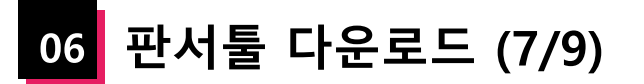

영상 위에 판서가 가능한 모니터 화면 판서 프로그램입니다.

(7) 설치 진행을 위해 동의함에 체크한 후 [다음] 버튼을 클릭하여 설치를 진행합니다.
(8) [찾아보기] 버튼을 클릭하여 설치할 폴더를 지정하고 허용할 범위를 선택한 후 [다음] 버튼을 클릭합니다.

| 🔂 ICanScreen                                                               | <b>_ D X</b> |
|----------------------------------------------------------------------------|--------------|
| 사용권 계약                                                                     |              |
| 사용권 계약을 읽어 주십시오. 마래 내용에 동의하면 "동의함"을 클릭하고<br>십시오. 그렇지 않으면 "취소"를 클릭하십시오.<br> | "다음"을 클릭하    |
| `소프트웨어 최종 사용자 사용권 계약서(약관)                                                  | <b>^</b>     |
| 중요한 내용이므로 자세히 읽어 보시기 바랍니다.                                                 |              |
| 본 소프트웨어 최종 사용자 사용권 계약서("사용권 계약서")는 아                                       | 이캔노트         |
| 개발그룬이(이하 "ICanX팀"라 함) 개발, 판매, 배포한 소프트웨어                                    | 제품에 대 🔻      |
| ◎ 동의 안 함(D)                                                                |              |
| <u>취소</u> < 뒤 7                                                            | 다음(N) >      |

| 📴 ICanScreen                                                    |               |
|-----------------------------------------------------------------|---------------|
| 설치 폴더 선택                                                        |               |
| ICanScreen을(를) 다음 폴더에 설치합니다.                                    |               |
| 이 폴더에 설치하려면 "다음"을 클릭하고, 다른 폴더에 설치하려면 (<br>입력하거나 "찾아보기"를 클릭하십시오. | 아래에 폴더 이름을    |
| 폴더(E):                                                          |               |
| C:₩ICanX₩ICanScreen₩                                            | 찾아보기(R)       |
|                                                                 | [[]스크 공간(D)]  |
| 자신 또는 이 컴퓨터를 사용하는 모든 사람이 사용할 수 있도록 IC                           | CanScreen 설치: |
|                                                                 |               |
| ◎ 포신마(M)                                                        |               |
|                                                                 |               |
| 취소 < 뒤 8                                                        | 다음(N) >       |

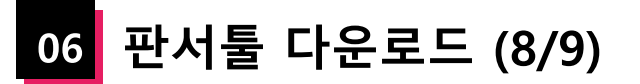

영상 위에 판서가 가능한 모니터 화면 판서 프로그램입니다.

(9) [다음] 버튼을 눌러 설치를 진행합니다.(10) 설치 중 '사용자 계정 컨트롤' 팝업이 뜨면 [예] 버튼을 클릭합니다.

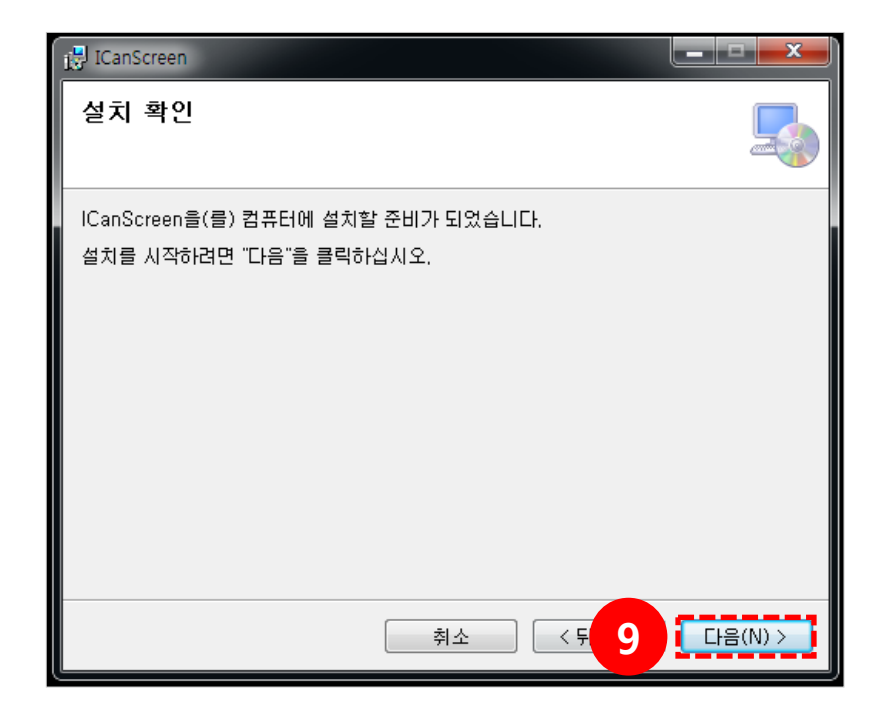

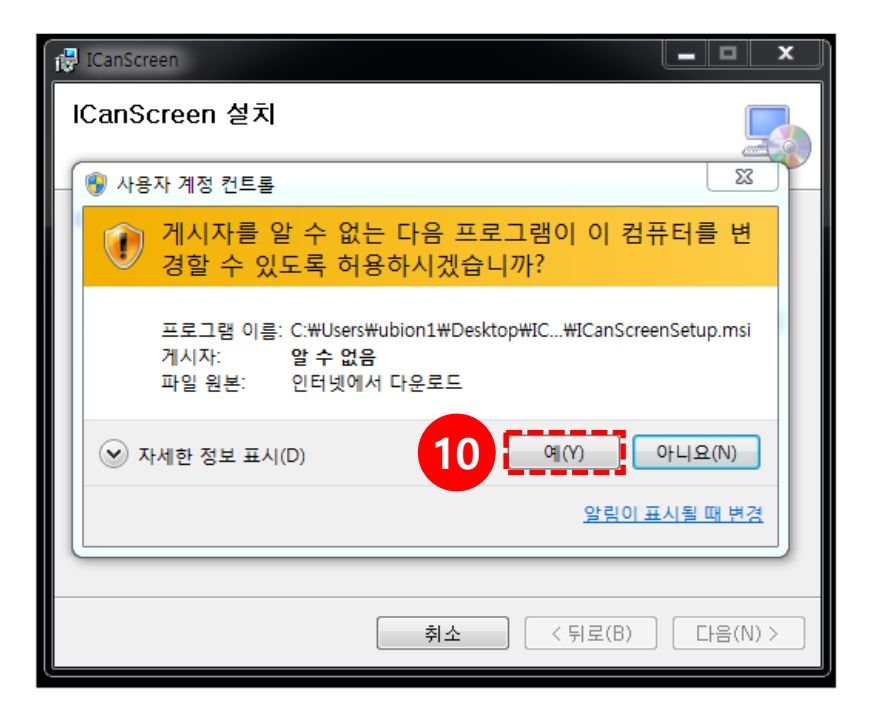

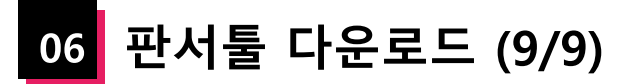

영상 위에 판서가 가능한 모니터 화면 판서 프로그램입니다.

(11) 설치가 완료되면 [닫기] 버튼을 눌러 설치를 종료합니다.

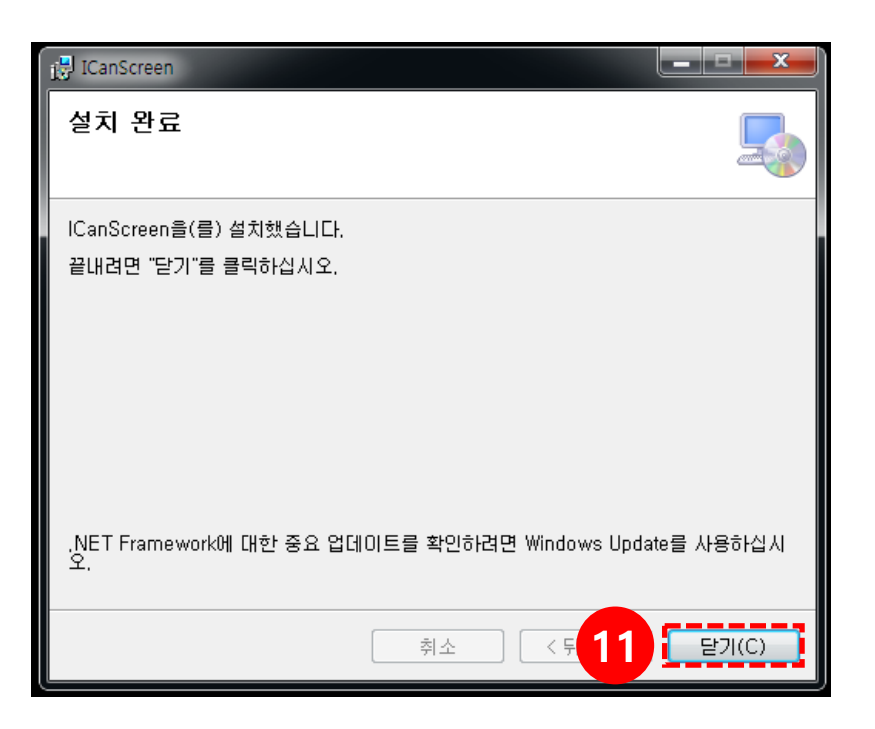

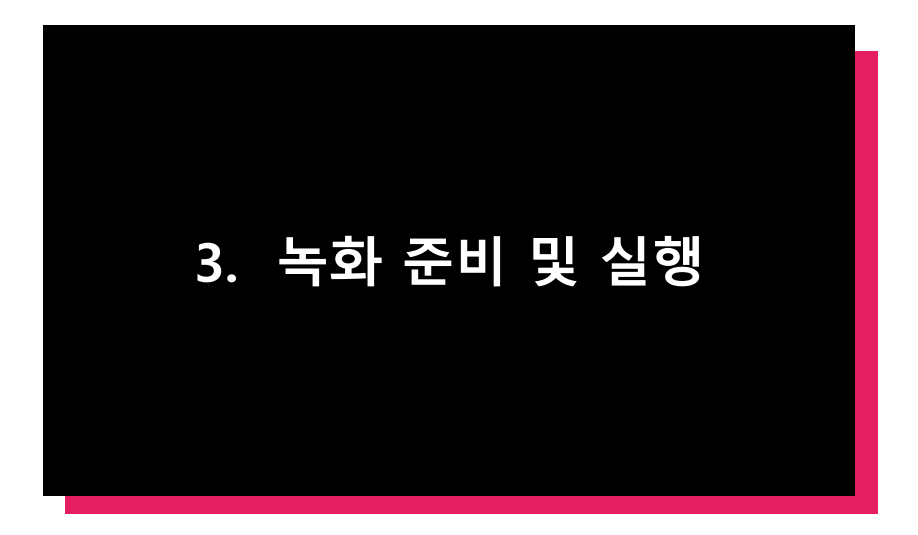

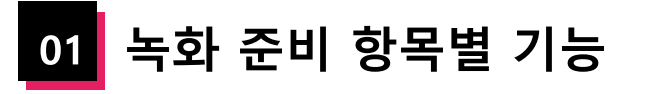

|                                                                                                    | 도구                                                   | 설명                                 |
|----------------------------------------------------------------------------------------------------|------------------------------------------------------|------------------------------------|
| ×<br>< → C ☆ ▲ 주의 요청 → ● :                                                                                                    |                                                      | 녹화 화면 영역 지정<br>(4개의 면에 8개 지정되어 있음) |
| Image: Constraint of the second second s | <b>Display 1</b> - <b>Primary</b><br>1920x1080 @ 0,0 | Display 1 모니터를 녹화<br>(선택한 모습)      |
| ※       강의실 홍       -          ※       강의실 홈       -          ····································                                                                                                    | <b>Display 2</b><br>1680x1050 @ 1920,0               | Display 2 모니터를 녹화<br>(선택하지 않은 모습)  |
| - 학습이격현왕           - 학습이수현왕           - 학습기수현왕           - 학습기도현황           - 학습기도현황           - 오프라인율석부           - 성격부           - 성격부           - 가락물기           - 파락물기                                                                                                    | 작업표시줄 제외,[0,0x1920,: ▼                               | 녹화 화면 비율 설정                        |
| · · · · · · · · · · · · · · · · · · ·                                                                                                    | iii 입력장치 설정                                          | 비디오, 오디오 장치 설정                     |
| 박습왕동       -         ····································                                                                                                    | Q                                                    | 교수자 영상 노출                          |
| ● 5명상       ●         ● 5명상       ●         ● 11       11         ● 11       11         ● 11       11         ● 11       11         ● 58%       ●         ● 58%       ●         ● 11       11         ● 58%       ●         ● 58%       ●         ● 58%       ●         ● 58%       ●         ● 58%       ●         ● 58%       ●         ●       ●         ●       ●         ●       ●         ●       ●         ●       ●         ●       ●         ●       ●         ●       ●         ●       ●         ●       ●         ●       ●         ●       ●         ●       ●         ●       ●         ●       ●         ●       ●         ●       ●         ●       ●         ●       ●         ●       ●         ●       ●         ●       ●                                                                                                    | ● 녹화시작                                               | 녹화 시작                              |
|                                                                                                    | 닫기                                                   | 녹화 준비 취소                           |

02 녹화 준비 (1/2)

(1) **녹화 화면 영역 설정**: 모니터 가장자리에 있는 8개의 제어 단자(분홍색 사각형)를 드래그 하여 녹화할 영역을 직접 설정합니다.
 \* 녹화 도중에는 영역 변경이 불가능 합니다.

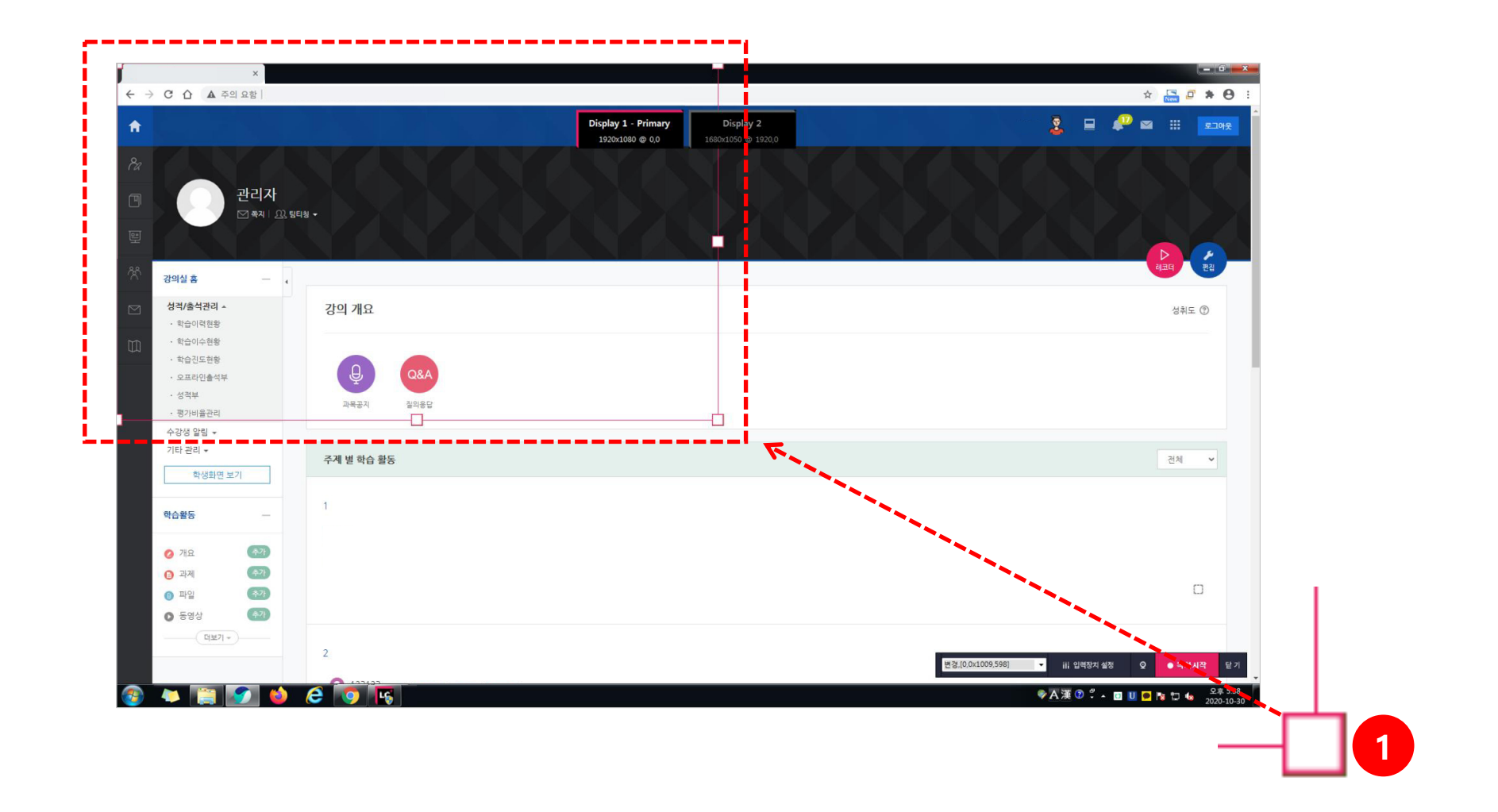

# 02 녹화 준비 (2/2)

(2) **모니터 선택**: 듀얼 모니터를 사용하는 경우, 상단의 Display 버튼을 클릭하여 녹화하고자 하는 모니터를 선택합니다.

\* 듀얼 모니터가 아닐 경우 하나의 모니터 버튼만 나타납니다.

(3) 녹화 기능을 설정하고 녹화를 시작합니다.

- 녹화 화면 비율 설정: 전체 화면, 작업표시줄 제외 등을 설정할 수 있습니다.
- 입력장치 설정: 비디오, 오디오 설정을 변경할 수 있습니다.
- 교수자화면(캠화면): 교수자 영상을 표시하거나, 교수자 영상을 숨겨서 음성 녹화만 진행할 수 있습니다.

- 녹화시작: 녹화가 시작됩니다.

- 닫기: 녹화 준비가 취소되고, 초기 레코드 설정 화면으로 돌아갑니다.

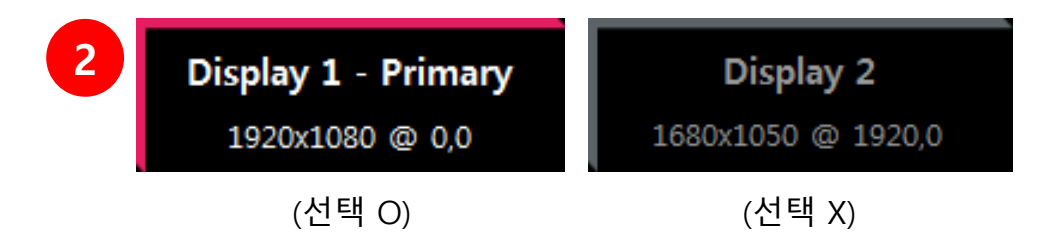

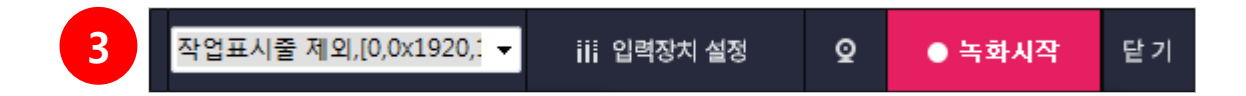

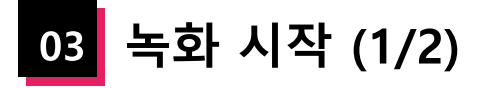

[녹화시작] 버튼을 클릭하면 3초 카운트가 끝나고 녹화가 시작됩니다.

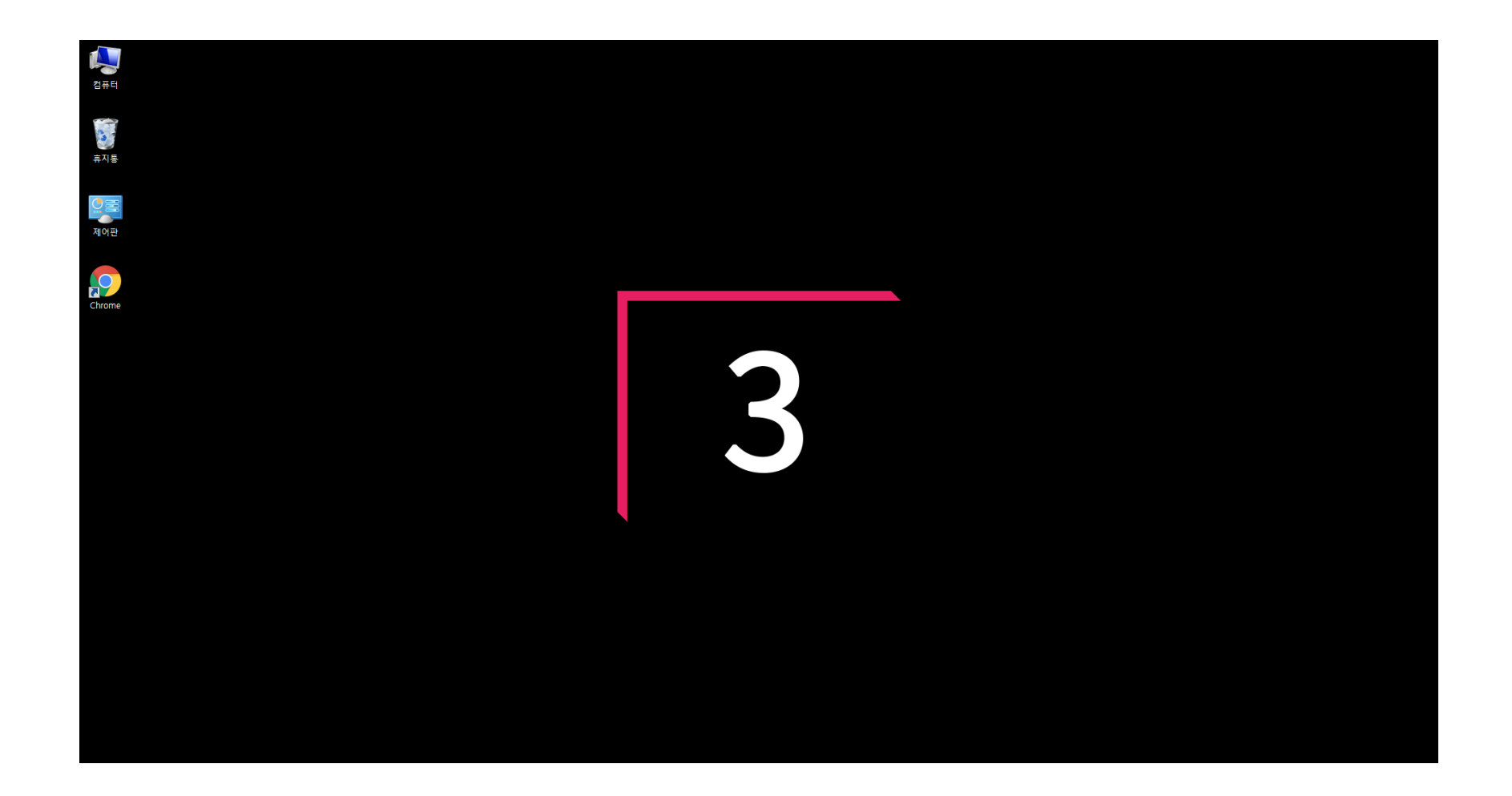

03 녹화 시작 (2/2)

녹화가 시작되면 하단에 레코더 메뉴가 나타납니다.

① **녹화 시간**: 녹화되고 있는 시간을 확인할 수 있습니다.

② 볼륨 컨트롤: 마이크 볼륨을 조절합니다.

③ 비주얼라이저: 볼륨 컨트롤 아래에 있는 초록색 바가 움직이면서 마이크 볼륨을 시각적으로 알 수 있습니다.

④ 교수자화면(캠화면): 교수자 영상을 표시하거나, 교수자 영상을 숨겨서 음성 녹화만 진행할 수 있습니다.

\*교수자의 영상을 클릭한 채로 위치 이동을 할 수 있습니다.

⑤ **일시정지**: 녹화를 잠시 멈춥니다.

⑥ **중지**: 녹화를 종료합니다.

\* 중지 버튼을 클릭하면 '녹화를 종료하시겠습니까?' 확인 창이 나타납니다.

⑦ 메뉴 숨김: 메뉴를 작게 숨길 수 있습니다. 숨김 상태에서는 (>) 버튼이 (<) 로 변경되며, (<) 버튼을 클릭하면 다시 전체 메뉴가 보여집니다.

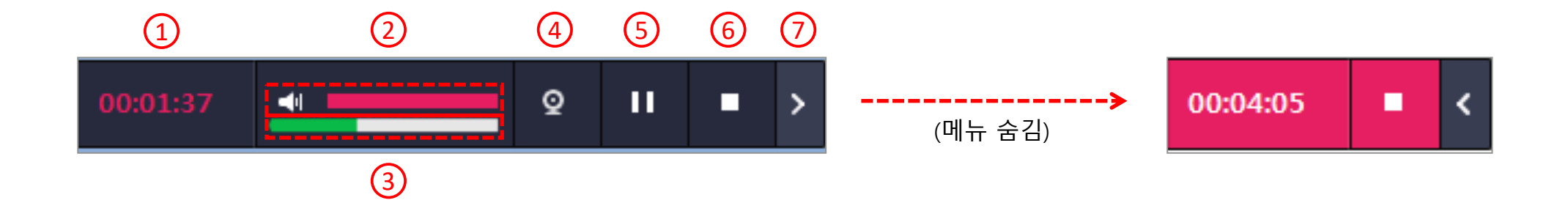

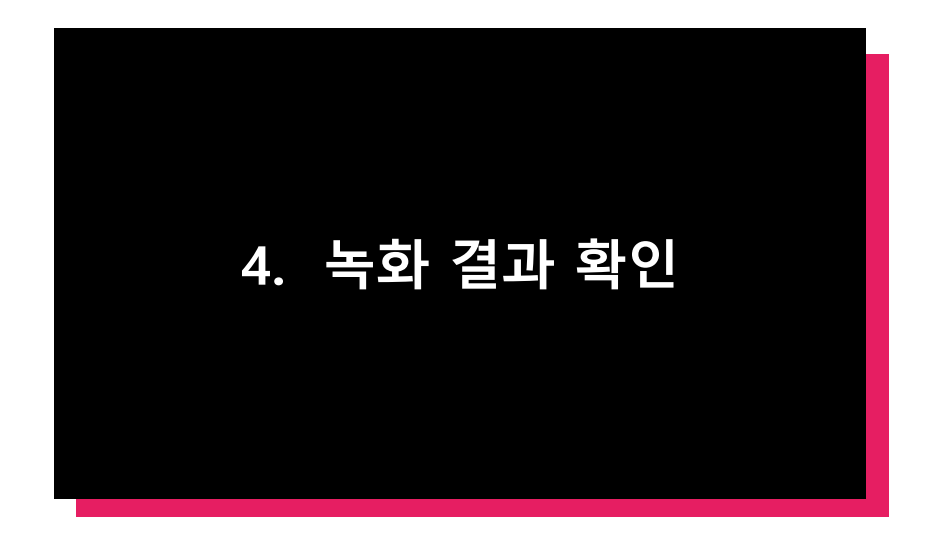

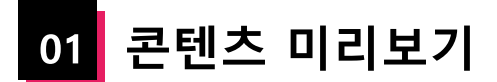

녹화된 화면을 미리 볼 수 있습니다.

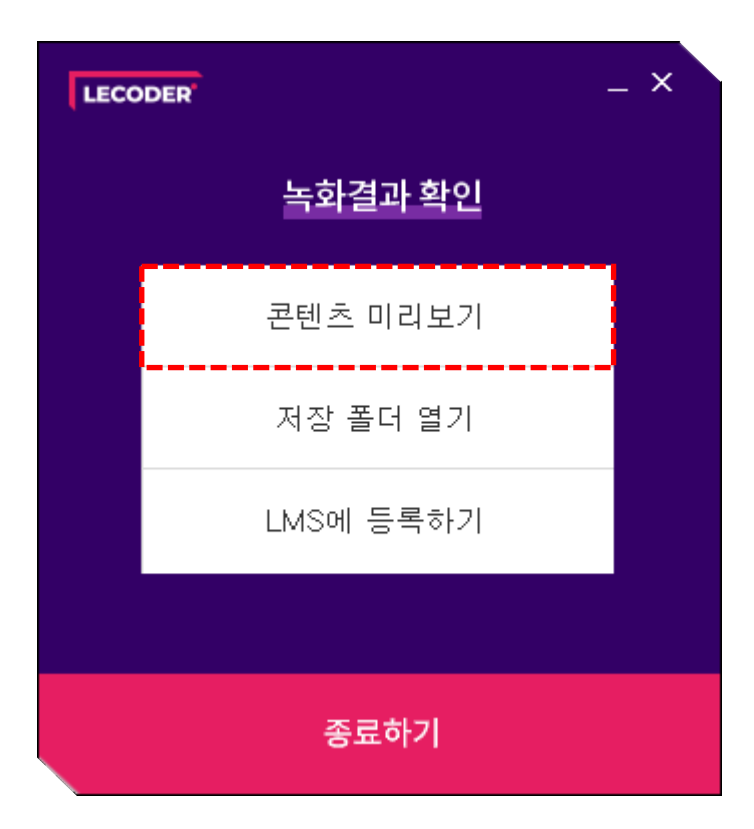

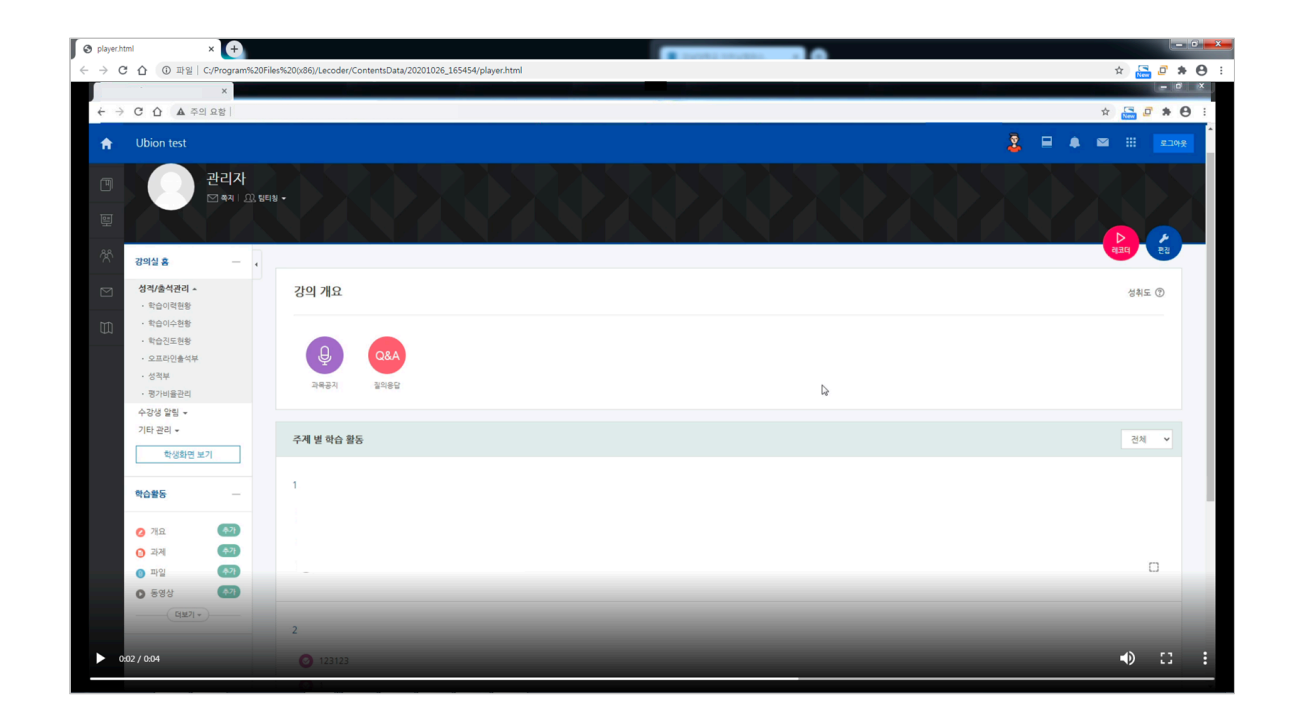

02 저장 폴더 열기

녹화한 파일들이 폴더로 생성되어 있습니다. 날짜와 시간을 확인하여 원하는 파일을 찾습니다. \* 폴더 안에는 영상 파일과 미리보기 파일이 저장 됩니다.

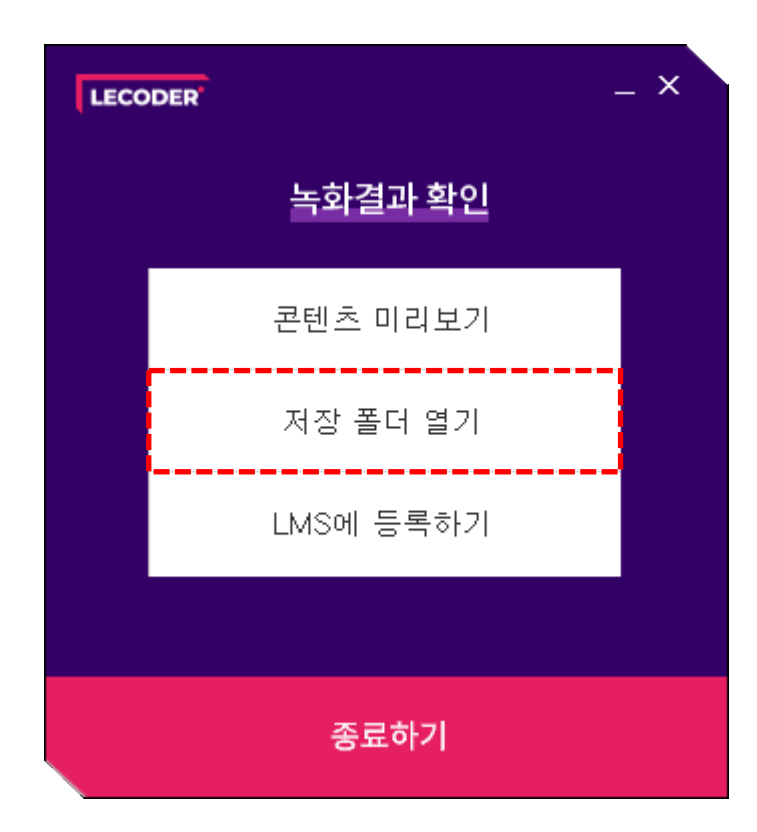

|                                                                                                    | And the owner of the owner of the owner of the owner owner.                                                                                           |                                                                                                    |              |             |
|----------------------------------------------------------------------------------------------------|----------------------------------------------------------------------------------------------------|----------------------------------------------------------------------------------------------------|--------------|-------------|
| 🕞 🕞 - 📕 ▶ 컴퓨터                                                                                                    | ▶ 로컬 디스크 (C:) ▶ Program Files (x86) ▶ Le                                                                                                    | ecoder 🕨 ContentsData 🕨                                                                                                    | ✓ 4→ Content | tsData 검색 🔎 |
| 파일(F) 편집(E) 보기(V)                                                                                                    | 도구(T) 도움말(H)                                                                                                    |                                                                                                    |              |             |
| 구성 ▼ 라이브러리어                                                                                                    | 포함 ▼ 공유 대상 ▼ 굽기 새 폴더                                                                                                    |                                                                                                    |              | iii 🗸 🔟 🔞   |
| + 영 ◆       같이트리니에         ☆ 즐겨찾기       다운로드         ● 다운 보드       바탕 화면         월 최근 위치       OneDrive         > 아이브러리       탄 분서         ● 가이브러리       탄 비디오         ● 사진       응약         ● 움직 디스크 (C:)       로 걸 디스크 (D:)         ● 너트워크       비트워크 | ○   =     ○     ○     ○       20201026_152655     20201026_165454       20201026_165529     20201026_165602       20201026_171142     20201026_173215 | 수정한 날짜 유형<br>2020-10-26 오후 파일 품더<br>2020-10-26 오후 파일 품더<br>2020-10-26 오후 파일 품더<br>2020-10-26 오후 파일 품더<br>2020-10-26 오후 파일 품더 | 3J           |             |
|                                                                                                    |                                                                                                    |                                                                                                    |              |             |
| 6개 항목                                                                                                    |                                                                                                    |                                                                                                    |              |             |

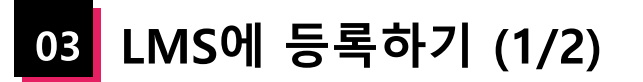

### LMS 로그인

- 학교 검색: 학교를 검색하여 등록합니다.
- \* LMS를 통해 접속하면 학교 검색이 없으며 한번 설정된 학교는 다시 설정할 필요가 없습니다.
- 아이디, 비밀번호: 학교의 아이디와 비밀번호를 입력합니다.
- **로그인**: 로그인 버튼을 클릭하여 접속합니다.

| LECO | DDER      | × |
|------|-----------|---|
|      | 녹화결과 확인   |   |
|      | 콘텐츠 미리보기  |   |
|      | 저장 폴더 열기  |   |
|      | LMS에 등록하기 |   |
|      |           |   |
|      | 종료하기      |   |

|      | LMS 로그인 | × |
|------|---------|---|
| 학교검색 | 대       |   |
|      | 대학교     | • |
| 학교선택 | 대학교     |   |
| 아이디  |         |   |
| 비밀번호 |         |   |
|      |         |   |
|      |         |   |
|      | 로그인 취소  |   |

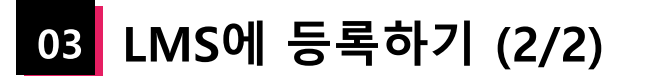

### 콘텐츠 업로드

- 강좌 선택: 녹화 영상을 등록할 강좌를 선택합니다.

\* 등록된 강좌가 없을 시 '0000년도 0학기에 참여중인 강좌가 없습니다.' 안내 창이 뜹니다.

- 주차 선택: 녹화 영상을 등록할 주차를 선택합니다.

- **제목**: 영상의 이름을 입력합니다.
- 업로드: 지정한 강좌의 주차 영역에 등록합니다.

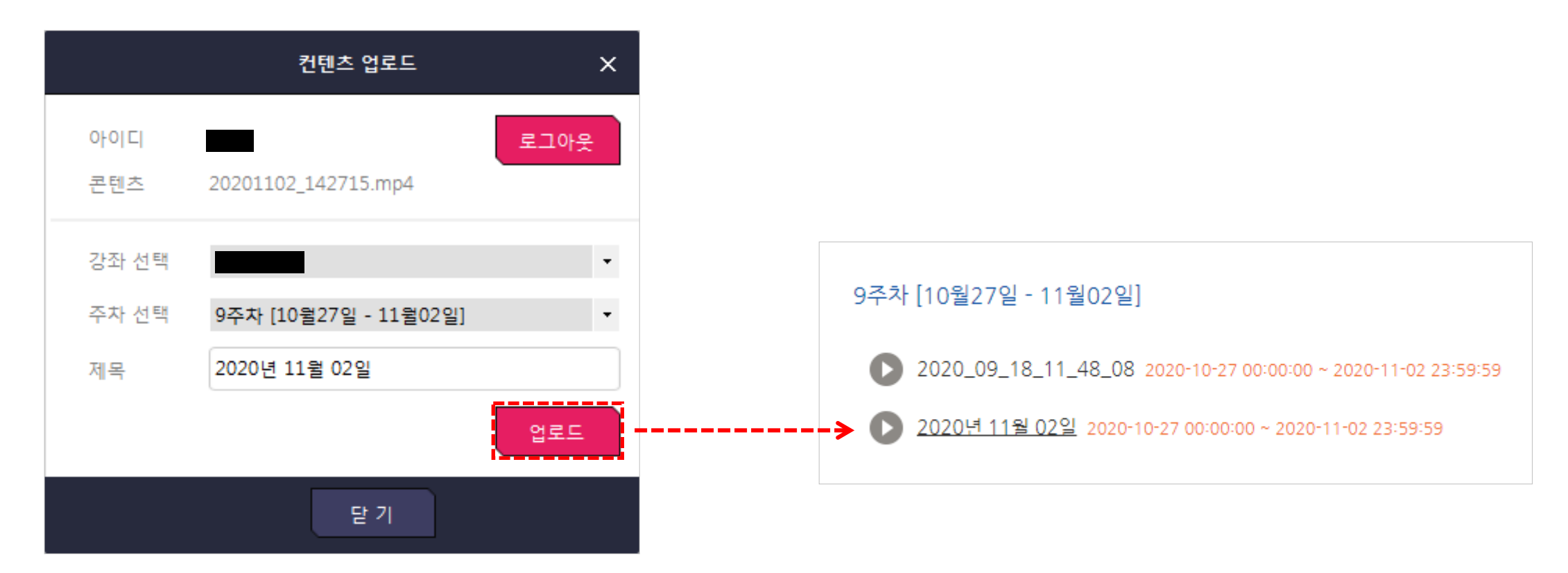

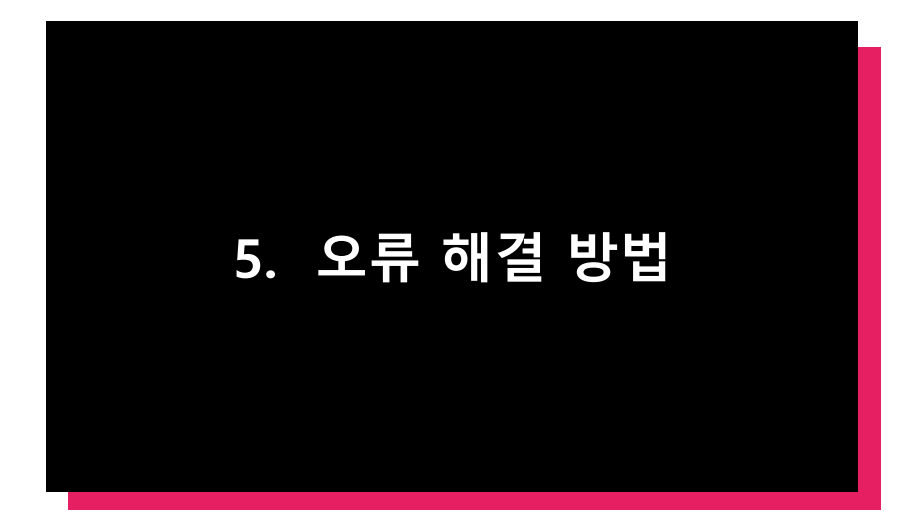

## 01 판서 사용 시 컴퓨터가 느려지거나, 판서가 느리게 나타나는 경우

모니터 해상도가 높을 경우, 녹화 성능(CPU)에 과부하가 걸려서 생기는 현상입니다. (1) 윈도우에 '디스플레이 설정' 을 검색하여 실행합니다. (2) 해상도를 1920 \* 1080 이하로 변경하여 녹화 성능을 조절합니다.

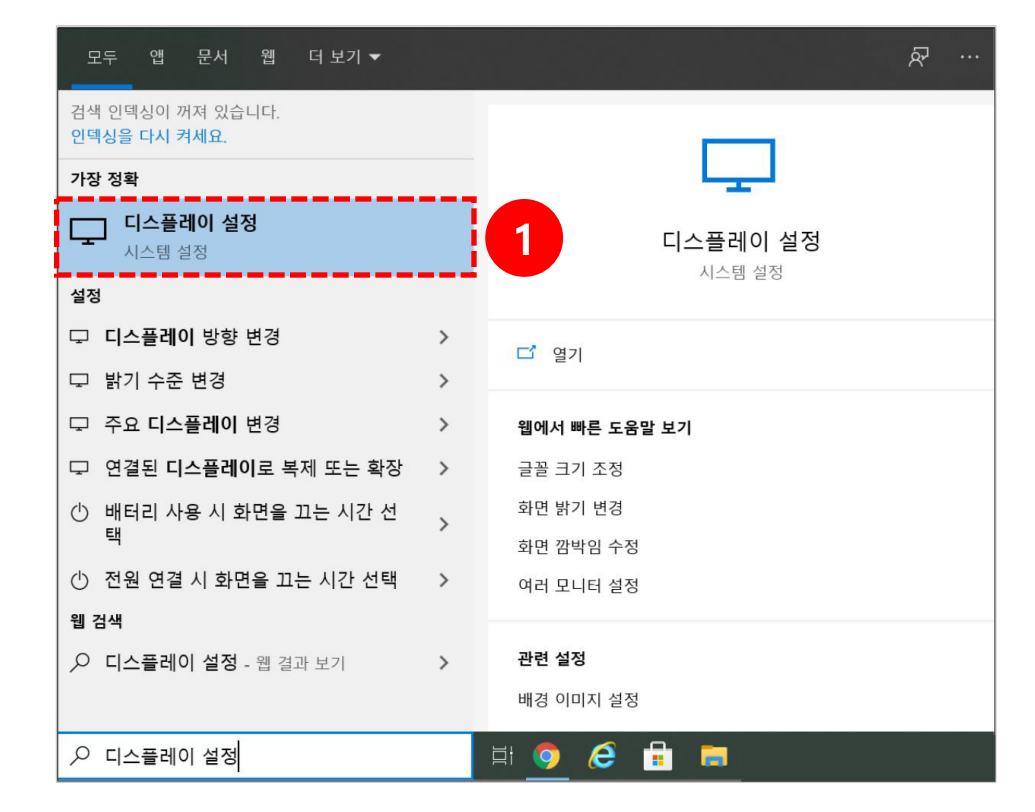

| 설정             | - 🗆 X                                                                                  |
|----------------|----------------------------------------------------------------------------------------|
| 습 홈<br>        | 디스플레이                                                                                  |
| 설정 검색 오<br>시스템 | 위에서 선택한 디스플레이의 HDR 및 WCG 비디오, 게임 및 앱<br>에서 더 밝고 생생한 그림으로 감상하세요.<br>Windows HD Color 설정 |
| 모 디스플레이        | 배율 및 레이아웃                                                                              |
| 아》 소리          | 텍스트, 앱 및 기타 항목의 크기 변경                                                                  |
| ▽ 알림 및 작업      | 150%(권장) ~                                                                             |
| 少 집중 지원        | 고급 배울 설정                                                                               |
| ① 전원 및 절전      | 디스플레이 해상도<br>1920 × 1080(권장) ∨                                                         |
| □ 배터리          | 디스플레이 방향                                                                               |
| - 저장소          | 가로 ✓                                                                                   |
| ④ 태블릿 모드       | 여러 디스플레이                                                                               |
| 計 멀티태스킹        | 무선 디스플레이에 연결                                                                           |

# 02 전체화면 녹화 시 일부 영역만 녹화되는 경우

(1) 윈도우에 '디스플레이 설정' 을 검색하여 실행합니다.

(2) 배율 및 레이아웃을 100%로 지정합니다.

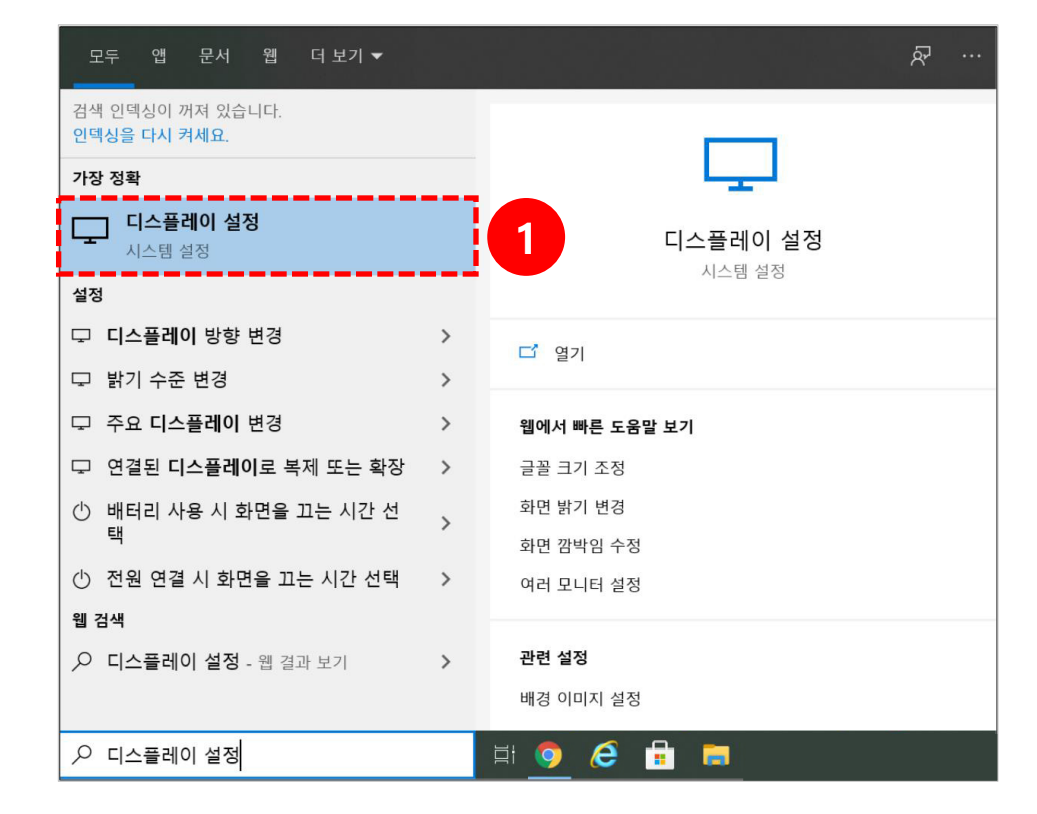

| 설정        | - 🗆 X                                                                                  |
|-----------|----------------------------------------------------------------------------------------|
| ☆ · 홈     | 디스플레이                                                                                  |
| 설정 검색 오   | 위에서 선택한 디스플레이의 HDR 및 WCG 비디오, 게임 및 앱<br>에서 더 밝고 생생한 그림으로 감상하세요.<br>Windows HD Color 설정 |
| ▽ 디스플레이   | 배율 및 레이아웃                                                                              |
| 4》 소리     | 텍스트, 앱 및 기타 항목의 크기 변경                                                                  |
| ▽ 알림 및 작업 | 150%(권장) ~                                                                             |
| 少 집중 지원   | 고급 배울 설정                                                                               |
| ① 전원 및 절전 | 디스플레이 해상도<br>1920 × 1080(권장) · · · · · · · · · · · · · · · · · · ·                     |
| □ 배터리     | 디스플레이 방향                                                                               |
| ⊐ 저장소     | 가로 ~                                                                                   |
| 권 태블릿 모드  | 여러 디스플레이                                                                               |
| 타 멀티태스킹   | 무선 디스플레이에 연결                                                                           |

# 03 웹캠 및 오디오가 동시에 인식 안 되는 경우 (1/3)

백신 프로그램 혹은 보안 프로그램이 Lecoder의 웹캠/마이크 접근을 막는 경우 입니다. (1) 윈도우에 '카메라' 를 검색하여 실행합니다. (2) 카메라가 정상적인지 확인합니다.

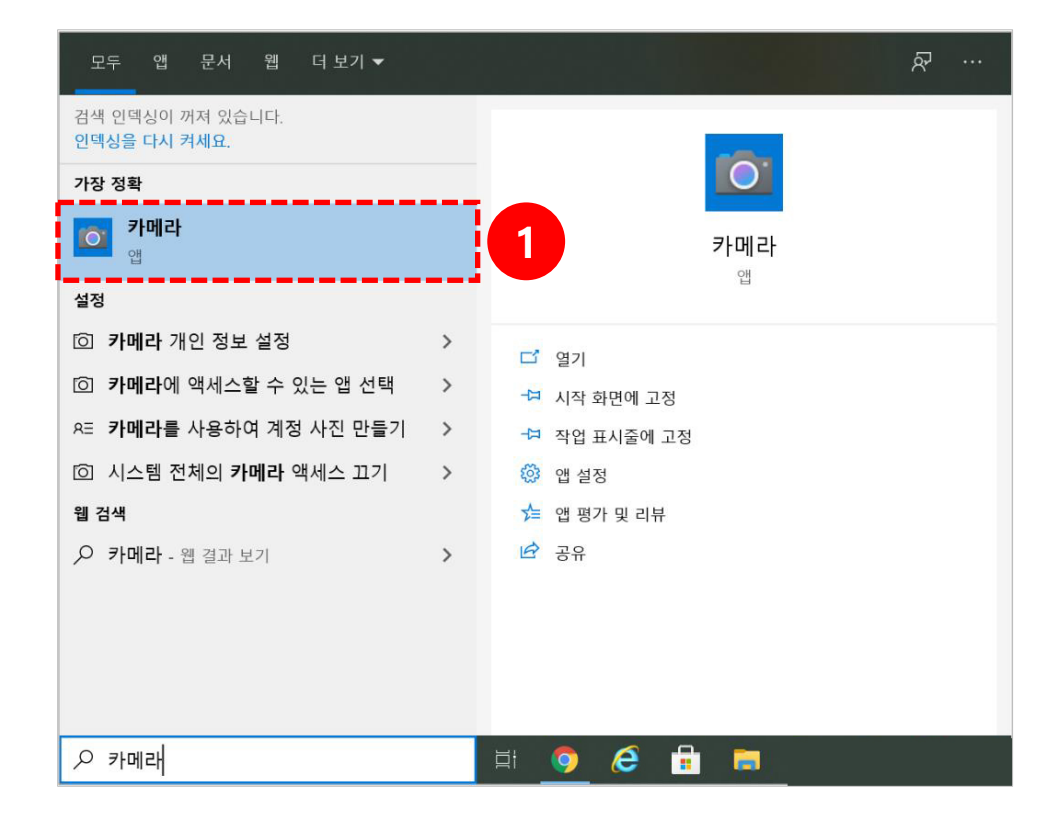

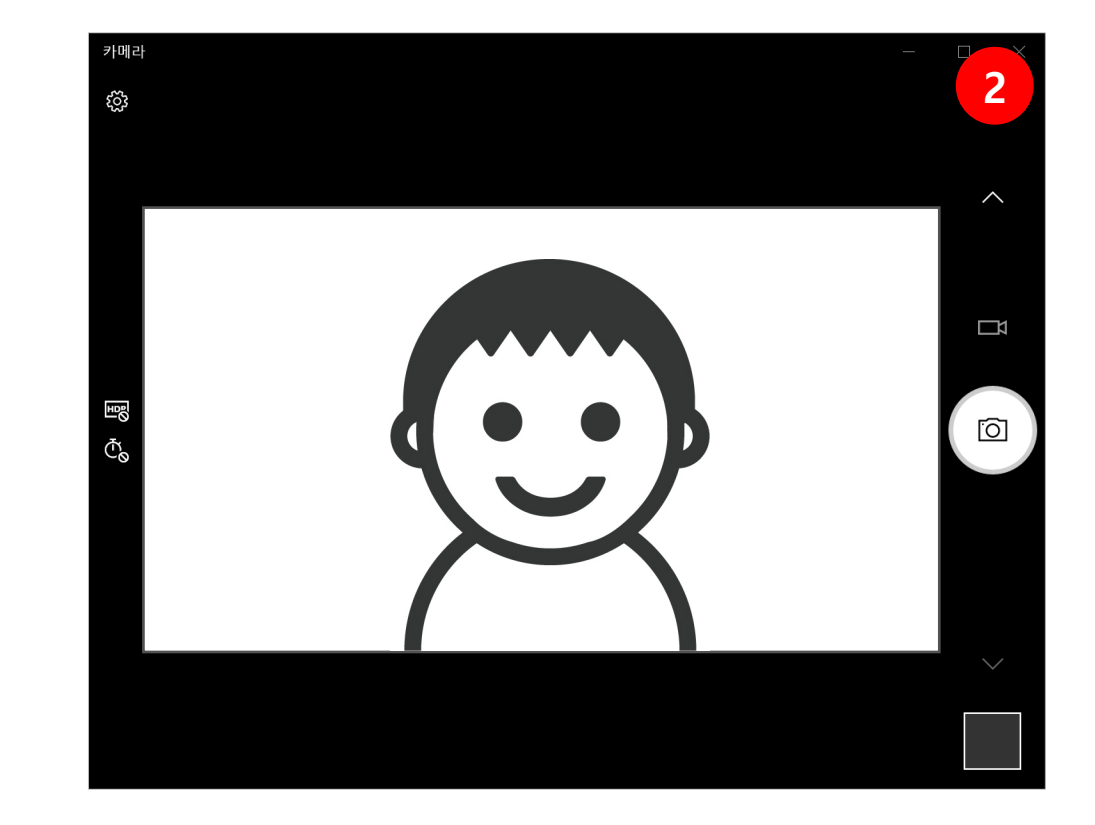

# 03 웹캠 및 오디오가 동시에 인식 안 되는 경우 (2/3)

카메라가 정상이 아닐 때, 첫 번째 방법

(1) 해당 백신프로그램을 종료 후 다시 시도합니다.

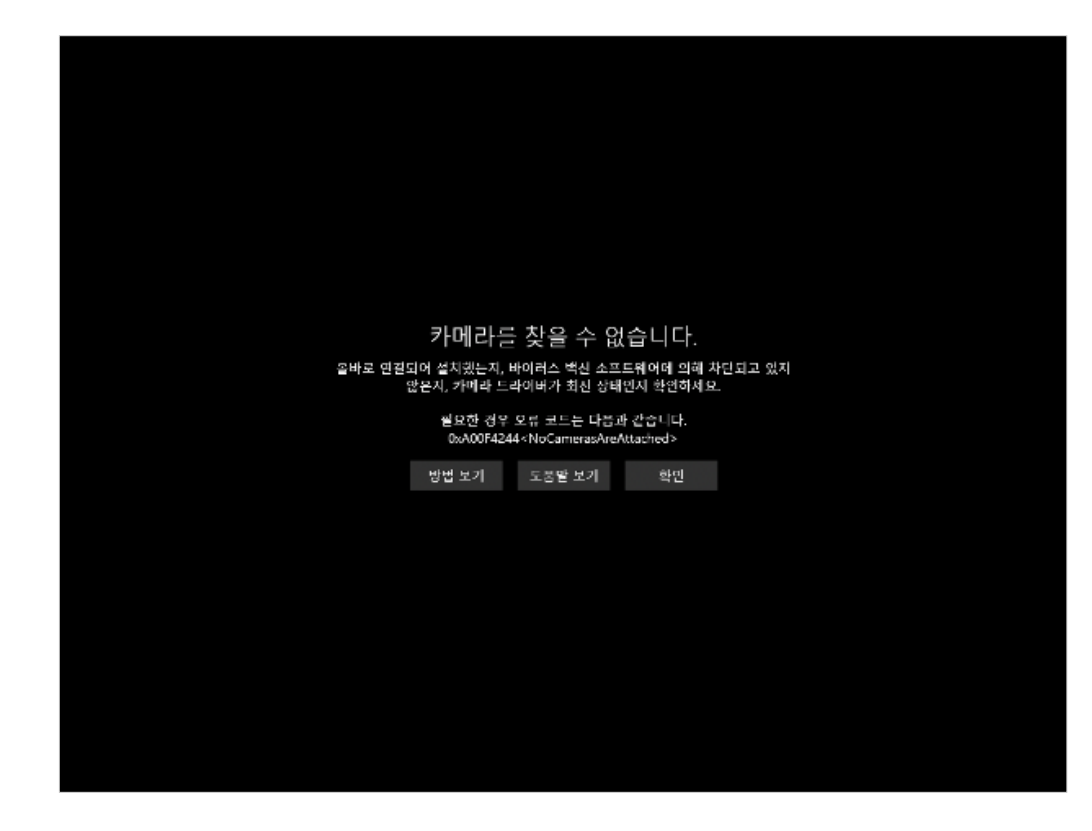

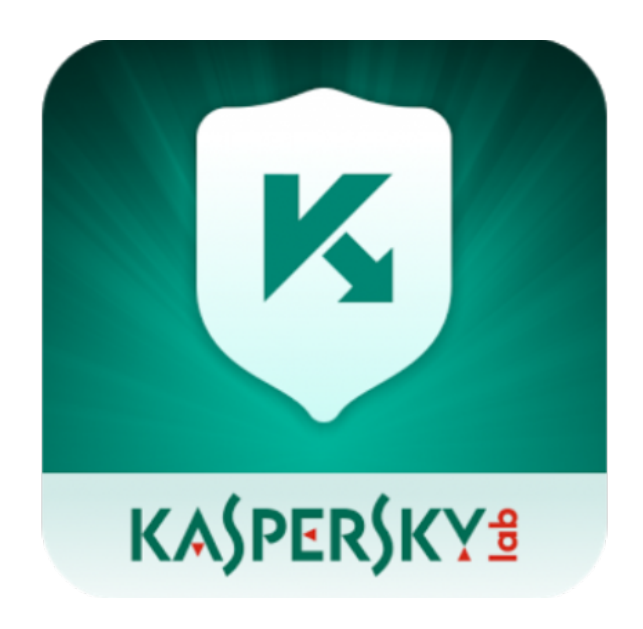

# 03 웹캠 및 오디오가 동시에 인식 안 되는 경우 (3/3)

카메라가 정상이 아닐 때, 두 번째 방법 (1) 윈도우에 '디스플레이 설정' 을 검색하여 실행합니다. (2) 이미징 장치 혹은 웹카메라의 여부를 확인합니다.

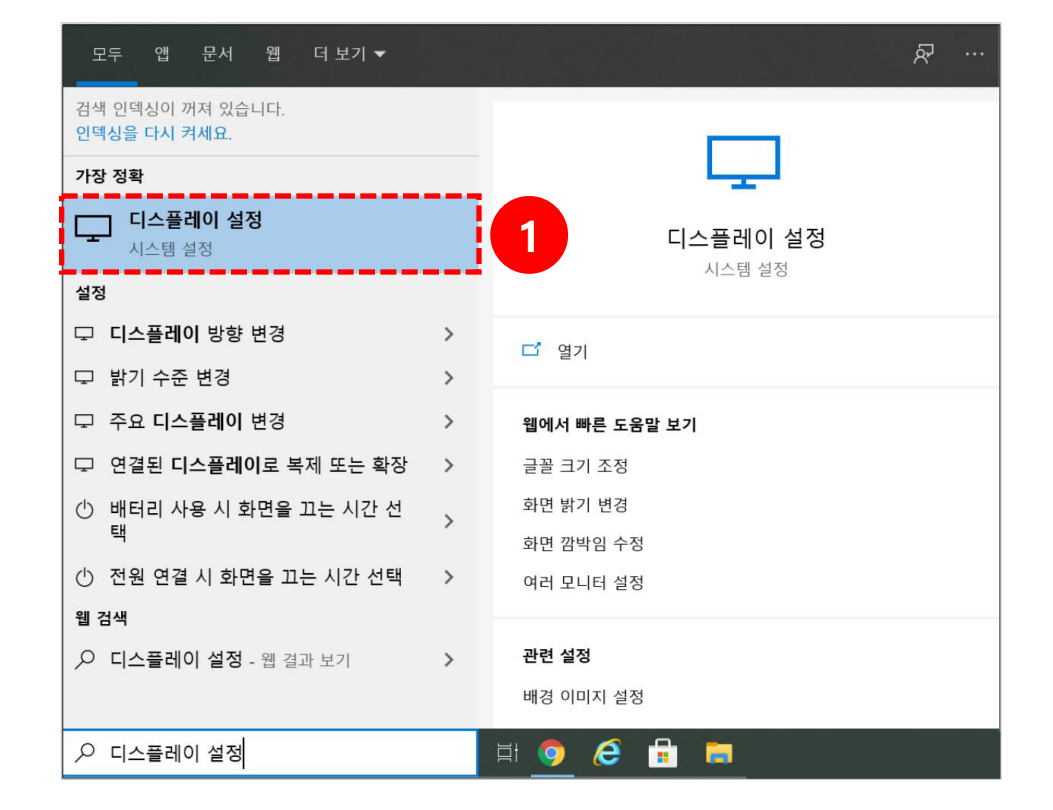

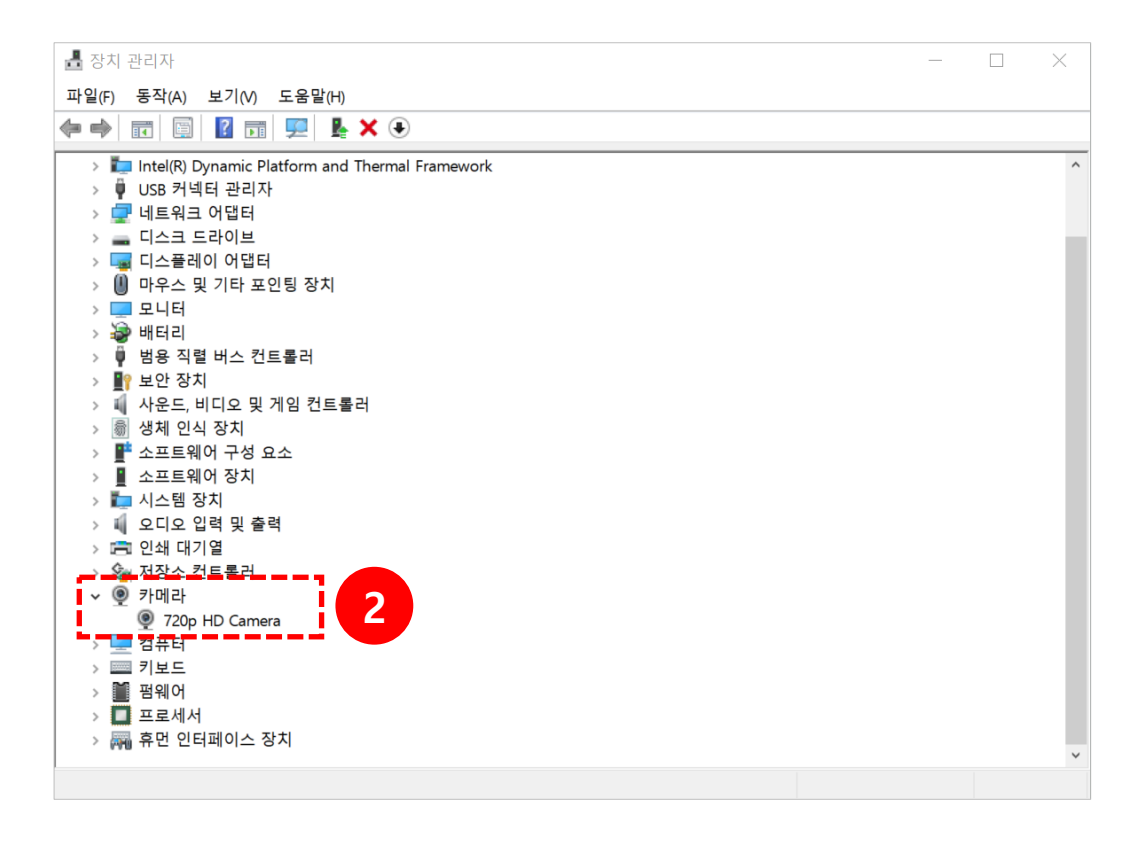

# 04 영상이 검은색으로 녹화된 경우 (1/2)

(1) 윈도우에 '디스플레이 설정' 을 검색하여 실행합니다.(2) '그래픽 설정' 을 클릭합니다.

| 모두 앱 문서 웹 더보기▼                                 |   | R ·                   |  |
|------------------------------------------------|---|-----------------------|--|
| 검색 인덱싱이 꺼져 있습니다.<br>인덱싱을 다시 켜세요.               |   |                       |  |
| 가장 정확                                          |   |                       |  |
| □ 다스플레이 설정<br>시스템 설정                           |   | 1 디스플레이 설정<br>시스템 설정  |  |
| □ □<br>□ □ □스플레이 방향 변경                         | > |                       |  |
| □<br>□ 밝기 수준 변경                                | > | 다 열기                  |  |
| 고 주요 디스플레이 변경                                  | > | 웹에서 빠른 도움말 보기         |  |
| 고 연결된 디스플레이로 복제 또는 확장                          | > | 글꼴 크기 조정              |  |
| <ul> <li>배터리 사용 시 화면을 끄는 시간 선<br/>택</li> </ul> | > | 화면 밝기 변경<br>화면 깜박임 수정 |  |
| 🕛 전원 연결 시 화면을 끄는 시간 선택                         | > | 여러 모니터 설정             |  |
| 웹 검색                                           |   |                       |  |
| ▶ 디스플레이 설정 - 웹 결과 보기                           | > | 관련 설정                 |  |
|                                                |   | 배경 이미지 설정             |  |
| 🔎 디스플레이 설정                                     |   | H 🧿 🥭 🔒 🛤             |  |

| 설정            | - 🗆 X                                                    |
|---------------|----------------------------------------------------------|
|               | 디스플레이<br><sub>디스플레이 해상도</sub>                            |
| 실정 검색 //      | 1920 × 1080(권장) · · ·                                    |
| 시스템           | ··<br>디스플레이 방향                                           |
| 구 디스플레이       | 가로 ~                                                     |
| 1까 소리         | 여러 디스플레이                                                 |
| ↓ 알림 및 작업     | 무선 디스플레이에 연결                                             |
| 少 집중 지원       | 오래된 디스플레이는 자동으로 연결되지 않을 수도 있습니다.<br>연결을 시도하려면 검색을 선택하세요. |
| ① 전원 및 절전     | 검색                                                       |
| ⊃ 배터리         | 고급 디스플레이 설정                                              |
| ⊐ 저장소         | 그래픽 설정 2                                                 |
| 전 태블릿 모드      | 수며 츼하기                                                   |
| <u></u> 멀티태스킹 | 가 는 '귀 위 기 야간 모드는 밤에 더 따뜻한 색을 표시하여 잠을 자도록 도와줍            |

# 04 영상이 검은색으로 녹화된 경우 (2/2)

(3) [찾아보기] 버튼을 클릭하여 C:₩Program Files (x86)₩Lecoder₩LecoderOBS₩bin₩32bit₩LecoderOBS32.exe를 추가합니다.

(4) OBS Studio의 [옵션] 버튼을 클릭합니다.

(5) 그래픽 기본 설정 값을 '절전' 으로 변경한 후 [저장] 버튼을 클릭합니다. 재부팅 후 다시 녹화를 진행합니다.

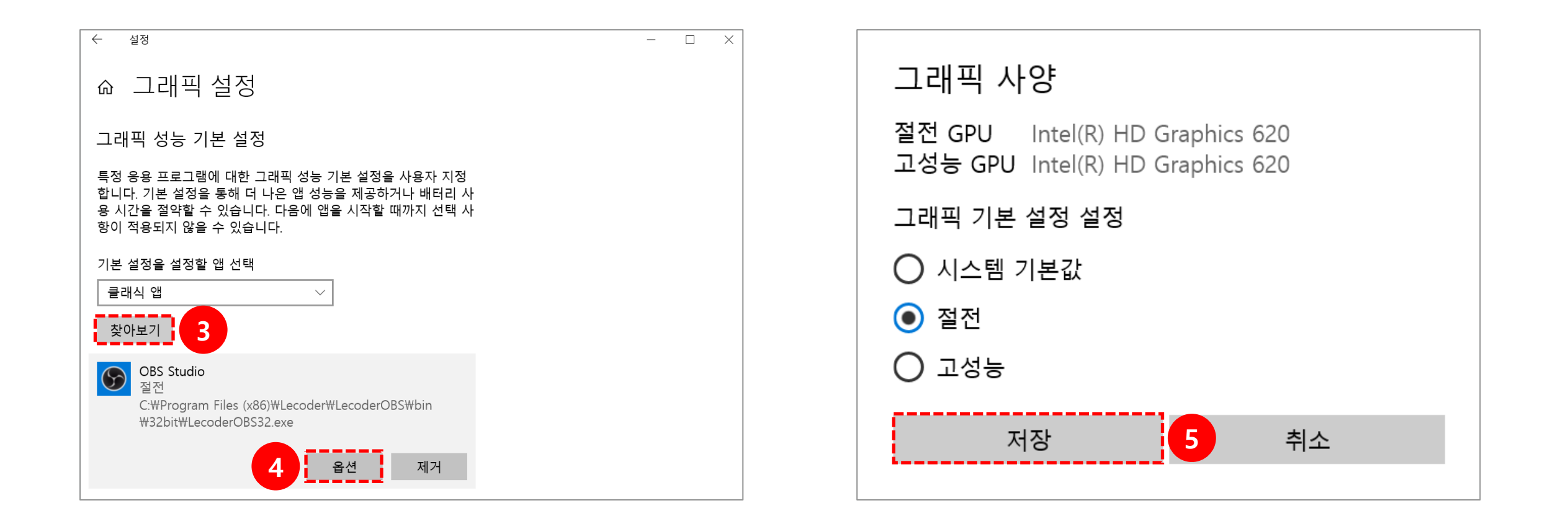

# 05 마이크 연결이 안되는 경우 (1/3)

Lecoder 에서 사용하는 마이크 입력은 '기본 장치' 를 자동으로 연결합니다.

\* Lecoder 종료 후 진행합니다.

(1) 제어판 > 하드웨어 및 소리 > 소리 클릭합니다.

(2) 녹음 탭에서 녹음 장치를 클릭합니다.

\* 장치가 보이지 않을 경우에는 빈 화면 우 클릭 후 '사용할 수 없는 장치 표시' 를 체크합니다.

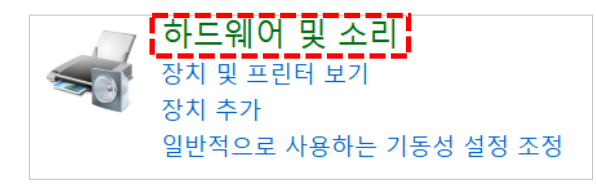

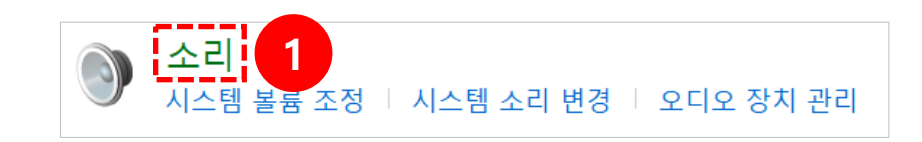

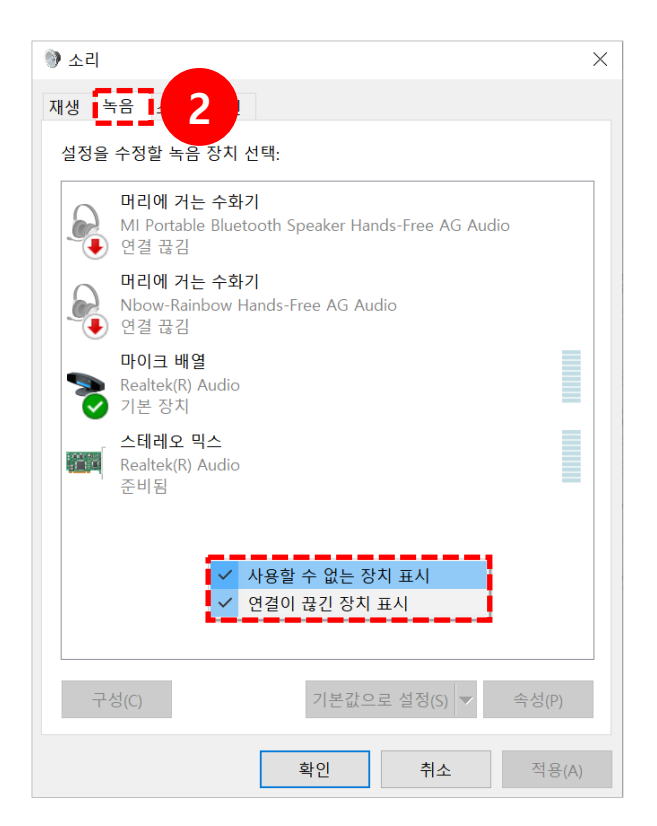

05 마이크 연결이 안되는 경우 (2/3)

(3) 해당 녹음 장치 > 기본장치 > 적용을 클릭합니다.
(4) 설정 후 제대로 작동이 되는지 마이크 입력을 확인합니다.

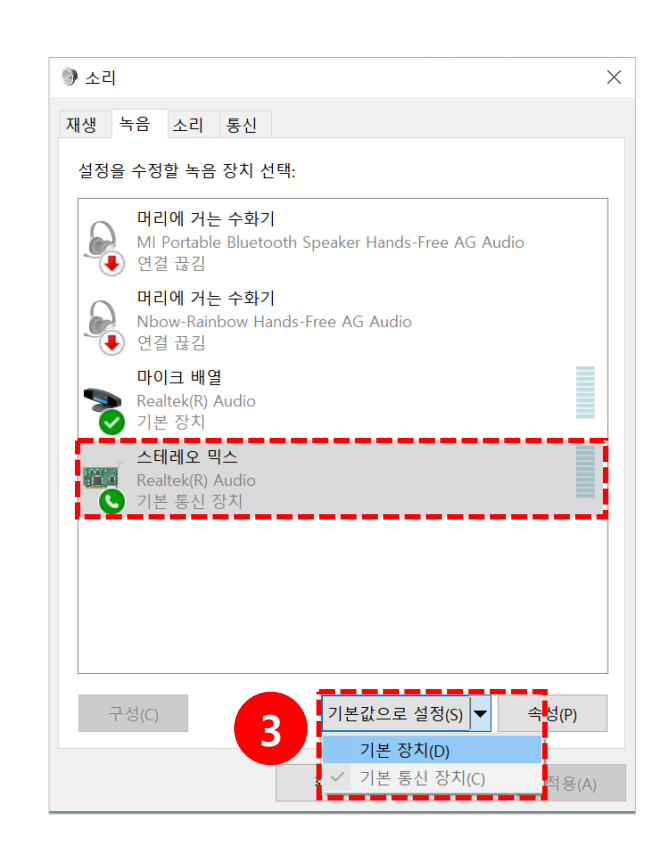

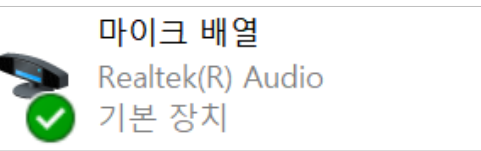

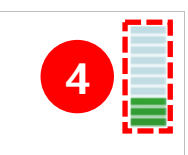

05 마이크 연결이 안되는 경우 (3/3)

(5) Lecoder 실행 > 입력장치를 클릭합니다.

(6) 마이크 기본장치를 선택한 후 [미리보기 시작] 버튼을 클릭합니다.
(7) 마이크 볼륨이 움직이는 것을 확인합니다.

(8) **[적용]** 버튼을 클릭합니다

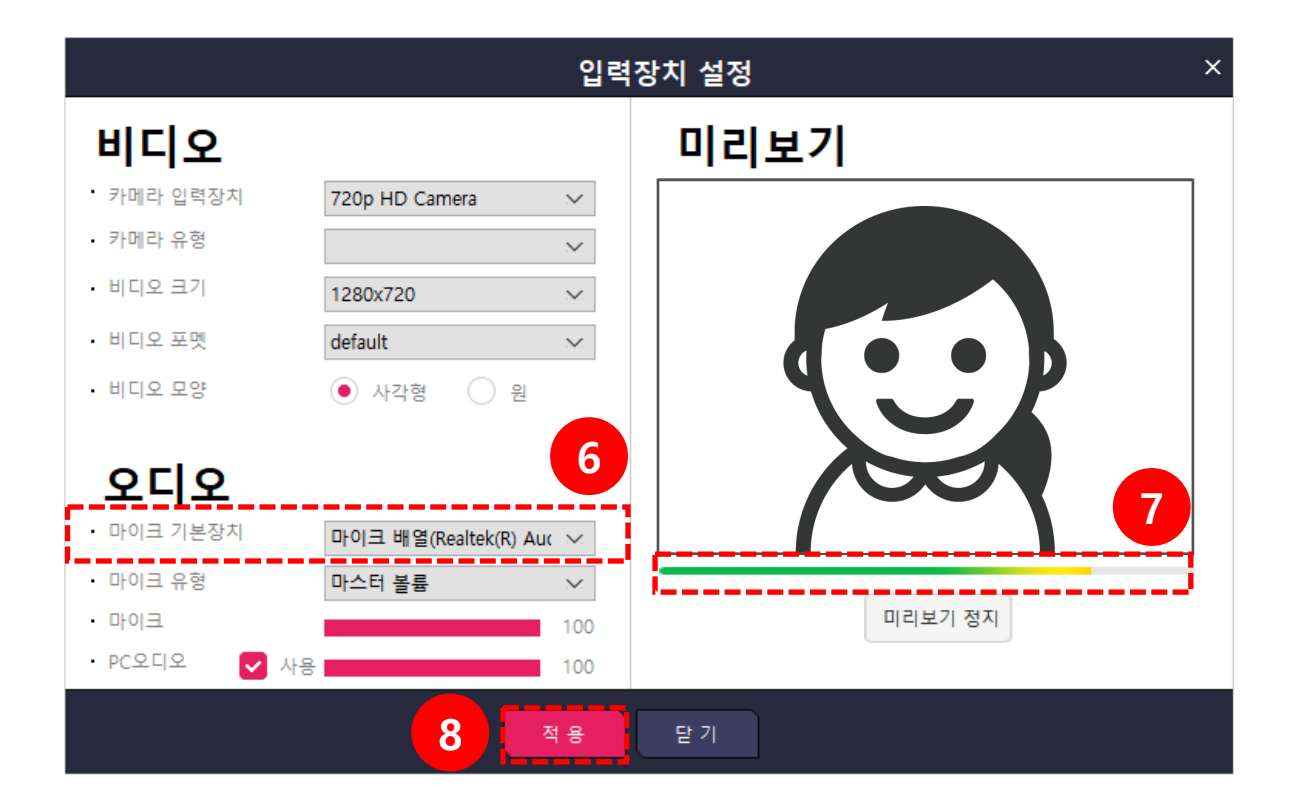

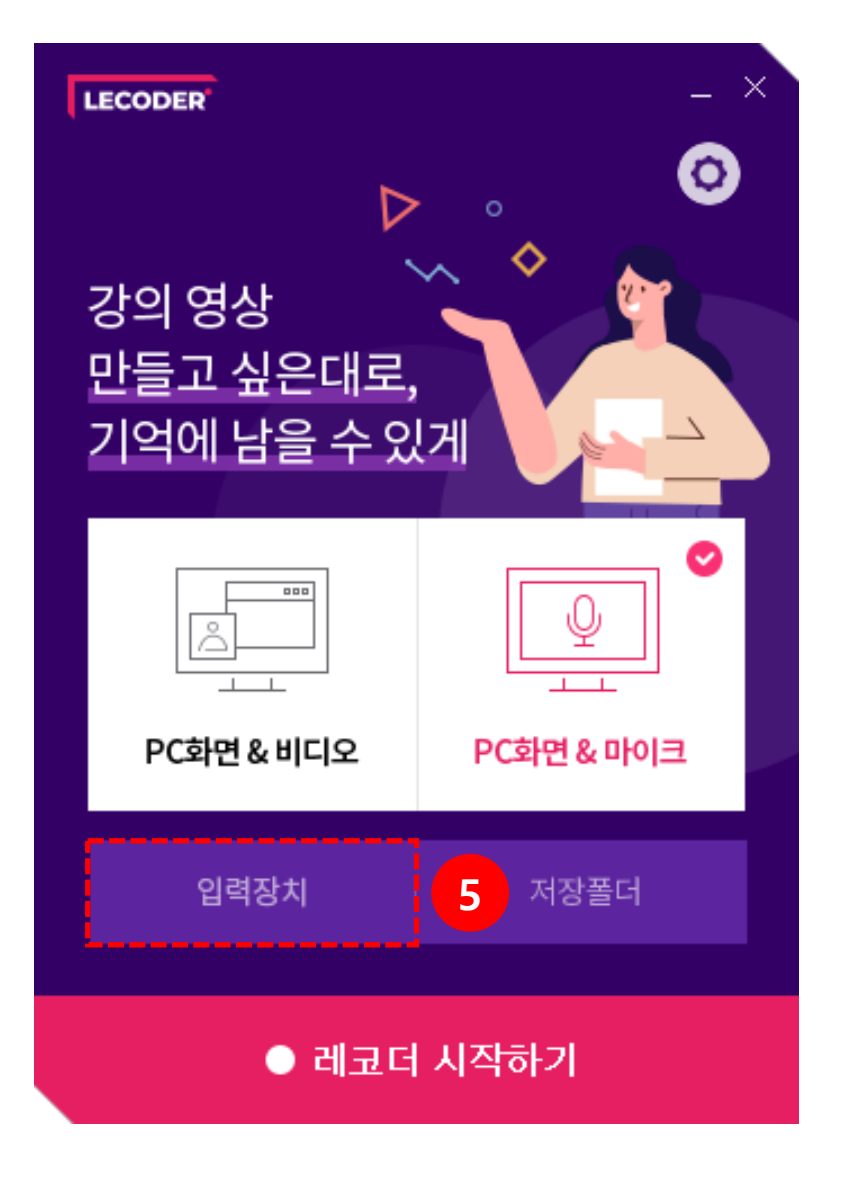

# 06 마이크 볼륨이 작아 소리가 작게 녹음되는 경우

(1) 사용 중인 마이크 장치의 오른쪽 클릭 후 [속성]을 클릭합니다.

(2) 수준 탭에서 화살촉을 이용하여 소리를 높여줍니다.

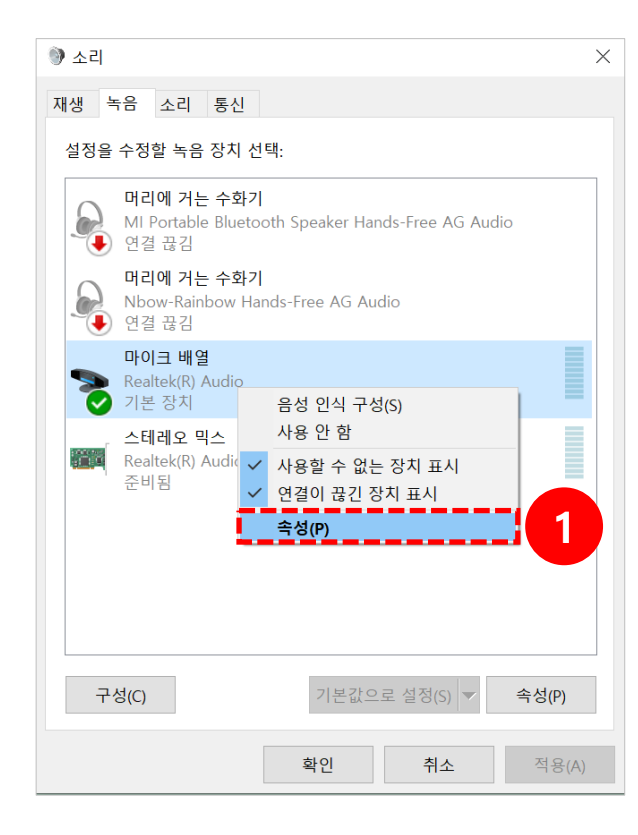

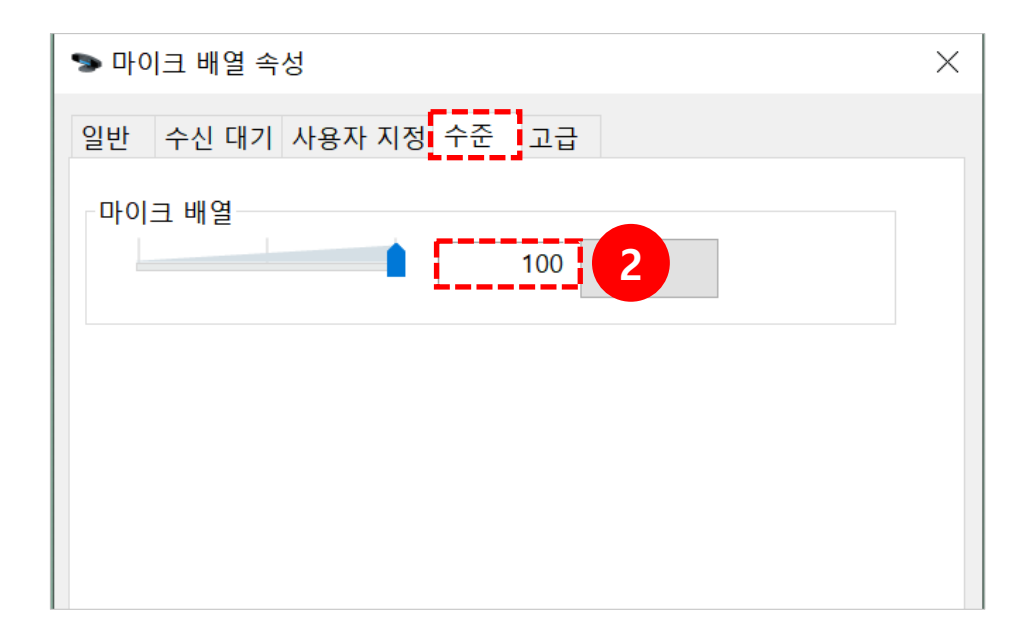

# 07 스피커 볼륨이 작아 소리가 작게 들리는 경우 (1/2)

(1) 윈도우에 '소리 설정' 을 검색하여 실행합니다.

(2) '앱 볼륨 및 장치 기본 설정' 을 클릭합니다.

| 모두 앱 문서 웹 더보기★                                                                      |   |                                                                                   | <i>ه</i>                        |
|-------------------------------------------------------------------------------------|---|-----------------------------------------------------------------------------------|---------------------------------|
| 검색 인덱싱이 꺼져 있습니다.<br>인덱싱을 다시 켜세요.<br>가장 정확                                           |   | 모니터 캘리브레<br>이션, 초보자들을<br>위한 상식   LG디<br>레이                                        | (い))                            |
| <b>↓)) 소리 설정</b><br>시스템 설정                                                          |   | 비 이 …<br>blog.lgdisplay…<br>하드웨어 캘리브레이                                            | <b>소리 설정</b><br>시스템 설정          |
| 설정<br>(小) 사운드 믹서 옵션<br>(小) 인령 장치 과리                                                 | > | 선은 특정 모니터를 위<br>해 만들어지기 때문에<br>가격이 비싸고 활용폭<br>이 제하되다는 문제                          | 다 열기                            |
| <ul> <li>♥ 입국 8/시 관리</li> <li>♥) 출력 장치 관리</li> <li>♥ 내레이터가 실행 중일 때 다른 앱의</li> </ul> | > | 원도우10 에서 메                                                                        | <b>웹에서 빠른 도움말 보기</b><br>마이크 설정  |
| 볼륨 줄이기<br>웹 검색<br>                                                                  | > | 오디 전국, 어드눼<br>어 예약 문제를 해<br>결하는 방법<br>blog.naver.com/Post                         | 관련 설정<br>Bluetooth 및 기타 디바이스 설정 |
| /- ㅗ니 같이 · 십 코퍼 포기                                                                  | , | 2017. 4. 15. · 하드웨어<br>예약으로 잡히는 사태<br>가 발생하게 됩니다. 뭥<br>미 시스템 구성 창<br>에서 부팅 탭 밑에 고 | 마이크 개인 정보 설정<br>접근성 청각 설정       |
| ···· 소리 설정                                                                          |   | H 🌖 🥭 🔒                                                                           | =                               |

| ← 설정                     | - 🗆 X                                               |
|--------------------------|-----------------------------------------------------|
| <b>命</b>                 | 소리                                                  |
| 설정 검색 🖉                  | 사운드 장치 관리                                           |
| 시스템                      | 고급 사운드 옵션                                           |
| 모 디스플레이 2                | 앱 볼륨 및 장치 기본 설정<br>앱 볼륨과 사용하는 스피커 또는 장치를 사용자 지정합니다. |
| (1) 소리                   |                                                     |
| ▽ 알림 및 작업                | 관련 설정                                               |
| ♪ 집중 지원                  | Bluetooth 및 기타 장치                                   |
| ( <sup>1</sup> ) 전원 및 절전 | 사운드 제어판                                             |
|                          | 마이크 개인 정보 설정                                        |
| □ 배터리                    | 접근성 오디오 설정                                          |
| □ 저장소                    |                                                     |
| 다. 태블릿 모드                | 질문이 있나요?                                            |
| ····                     | 마이크 설정                                              |
| 片 멀티태스킹                  |                                                     |

# 07 스피커 볼륨이 작아 소리가 작게 들리는 경우 (2/2)

(3) 앱에 따라 볼륨 조절이 가능합니다.

\* 크롬 or 익스플로러 or 웹엑스 등 특정 응용 프로그램에서만 소리가 작은 경우, 이 스피커 볼륨을 확인해주시기 바랍니다.

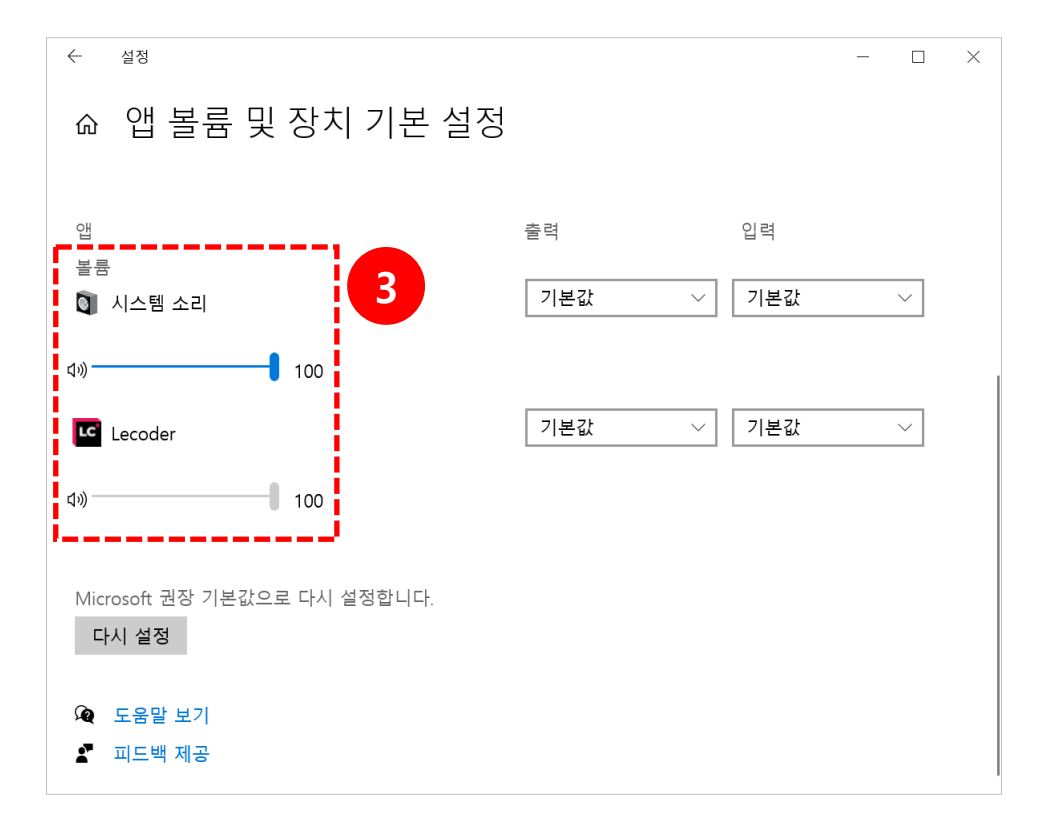